# stryker

## iBed Server

Installation/Configuration Manual

Version 3.x REF 5212

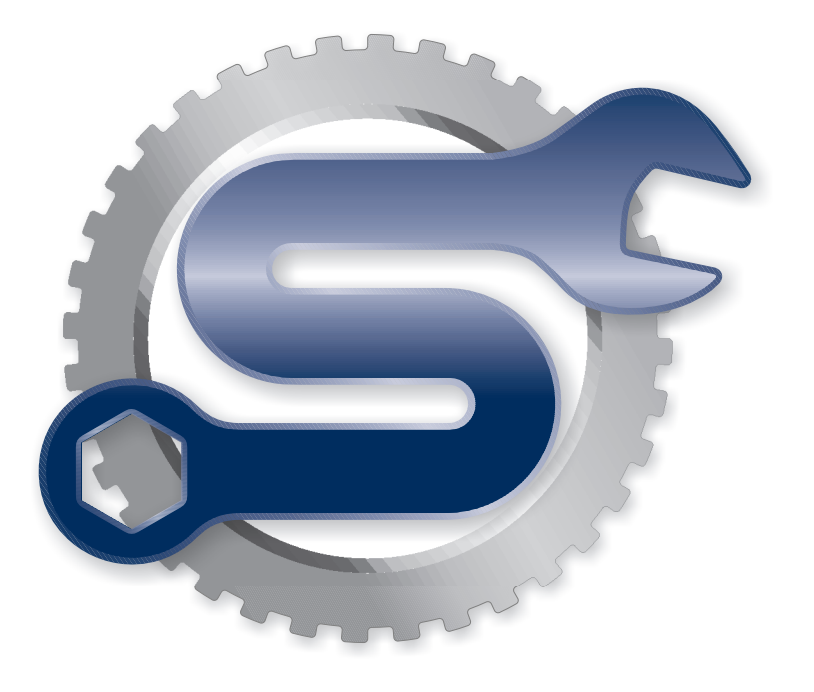

## **Table of Contents**

| Warning/Caution/Note Definition                                                 | .2       |
|---------------------------------------------------------------------------------|----------|
| Introduction                                                                    | .3       |
| Installing the iBed Server software                                             | .3       |
| System requirements and recommendations                                         | .3       |
| Product connection requirements                                                 | .5       |
| Contact information                                                             | .5       |
| Installation                                                                    | .6       |
| Server configuration                                                            | .6       |
| Windows Server 2019/2022                                                        | .6       |
| Stryker iBed Server Application                                                 | 16       |
| Stryker iBed Server Tools                                                       | 25       |
| Stryker iBed Wireless Configuration Tool                                        | 27       |
| Verify Stryker iBed Server Tool installation                                    | 28       |
| Setup                                                                           | 30       |
| Adding devices (clients) to the Master Device List                              | 30       |
| Adding locator IDs and hospital locations                                       | 31       |
| Adding more Stryker interfaces                                                  | 33       |
| Integrating Engage                                                              | 33       |
| Integrating Smart Equipment Management (SEM)                                    | 33       |
| Adding a third-party interface                                                  | 22       |
| Integrating Rauland Responder® 5                                                | 33       |
| Configuring the wireless router (Stryker device configuration)                  | 34       |
| Configuring the wireless network connection settings                            | 26       |
| Configuring the wireless field of a factor of factor of factor (Mad Quer had)   | 50       |
| Resetting the wireless module to factory default settings (Med-Surg bed)        | 37       |
| Resetting the wireless module to factory default settings (Model FL27 InTouch)  | 38       |
| Resetting the wireless module to factory default settings (Model 3009 ProCuity) | 39       |
| Troubleshooting                                                                 | 40       |
| Basic                                                                           | 40       |
| Advanced                                                                        | 43       |
| Connectivity issues                                                             | 13       |
| I hird-party communication issues                                               | 14       |
| Connectivity issues of one or more devices                                      | +4<br>15 |
| Cannot communicate with device                                                  | +J<br>47 |
| Cannot communicate with device (DNS only)                                       | 48       |
| Smart Equipment Management option - troubleshooting                             | 49       |
| Email alerts                                                                    | 51       |

## Warning/Caution/Note Definition

The words WARNING, CAUTION, and NOTE carry special meanings and should be carefully reviewed.

#### WARNING

Alerts the reader about a situation which, if not avoided, could result in death or serious injury. It may also describe potential serious adverse reactions and safety hazards.

#### CAUTION

Alerts the reader of a potentially hazardous situation which, if not avoided, may result in minor or moderate injury to the user or patient or damage to the product or other property. This includes special care necessary for the safe and effective use of the device and the care necessary to avoid damage to a device that may occur as a result of use or misuse.

Note - Provides special information to make maintenance easier or important instructions clearer.

## Introduction

This manual assists you with the operation or maintenance of your Stryker product. Read this manual before operating or maintaining this product. Set methods and procedures to educate and train your staff on the safe operation or maintenance of this product.

**Note** - Stryker continually seeks advancements in product design and quality. This manual contains the most current product information available at the time of printing. There may be minor discrepancies between your product and this manual. If you have any questions, contact Stryker Customer Service or Technical Support at 1-800-327-0770.

## Installing the iBed Server software

- 1. Copy the files listed to the Public Documents folder.
  - BBIDList.xml
  - DeviceBBIDLocationAssociation.xml
  - DeviceURLs.xml
  - HospitalLocationList.xml
- 2. Uninstall the application.
- 3. Install the new application.

Install directory\Stryker\iBedServerApplication\Data

Note - The new application imports the files from the Public Documentation folder.

4. Using the iBed Server Tool, configure the Master Device List and the Locator Associations.

Stryker disclaims all responsibility for information transmitted off of its devices.

### System requirements and recommendations

#### Note

- If the minimum system requirements are not met, the system performance is impacted.
- Always apply relevant software updates and patches.
- The minimum system requirements for the server hardware depend on the number of products that are connected to the system.

| Hardware requirements        |                                                                                               |
|------------------------------|-----------------------------------------------------------------------------------------------|
| Capacity                     | Requirement                                                                                   |
| 1-300 connected products     | 2.x GHz processor or better with a total of 4 cores<br>Memory: 8 GB RAM<br>Hard drive: 150 GB |
| 301-600 connected products   | 2.x GHz processor or better with 8 cores<br>Memory: 16 GB RAM<br>Hard drive: 150 GB           |
| 601-800 connected products   | 2.x GHz processor or better with 16 cores<br>Memory: 32 GB RAM<br>Hard drive: 150 GB          |
| 801-1,000 connected products | 2.x GHz processor or better with 24 cores<br>Memory: 32 GB RAM<br>Hard drive: 150 GB          |

| Hardware requirements          |                                                                                        |
|--------------------------------|----------------------------------------------------------------------------------------|
| Capacity                       | Requirement                                                                            |
| 1,001-1,300 connected products | 2.x GHz processor or better with 32 cores<br>Memory: 64 GB RAM<br>Hard drive: 150 GB   |
| 1,300+ connected products      | For systems that have over 1,300 connected products, add a core for every 50 products. |

#### Note

- Two server environments for the server are recommended: test and production.
- The server is supported in either physical or virtual environments.
- The server supports high availability in Active Passive configuration. Contact the Stryker Wireless Implementation Team for more information.

| Software and setup requirements |                                                                                                    |                                                                                                    |  |  |  |
|---------------------------------|----------------------------------------------------------------------------------------------------|----------------------------------------------------------------------------------------------------|--|--|--|
| Scope                           | Requirement                                                                                                    | Requirement                                                                                                    |  |  |  |
| Operating system                | Microsoft Windows Server 2019                                                                                                    | Microsoft Windows Server 2022                                                                                                    |  |  |  |
| Server roles                    | <ul> <li>Add roles</li> <li>Web server (IIS) (installed)</li> <li>Roles services <ul> <li>Application development</li> <li>ASP.NET 3.5 (installed)</li> <li>ASP.NET 4.5 (or higher) (installed)</li> <li>ASP (installed)</li> </ul> </li> </ul>                                 | Add roles  • Web server (IIS) (installed)  • Common HTTP features  • Performance  • Security  • Application development Net Extensibility 4.8  - ASP.NET 4.8  - ISAPI Extensions  - ISAPI Filters          |  |  |  |
|                                 | Management tools     IIS management console (installed)                                                                                                    | Management tools     IIS management console (installed)                                                                                                    |  |  |  |
| Server features                 | <ul> <li>.NET Framework 3.5 features (installed)</li> <li>.NET Framework 4.5 (or higher) features (installed)</li> <li>Telnet client <ul> <li>WCF services</li> <li>HTTP Activation</li> </ul> </li> </ul>                                                                      | <ul> <li>.NET Framework 4.8 features (installed)</li> <li>.NET Framework 4.8 (or higher) features (installed)</li> <li>Telnet client <ul> <li>WCF services</li> <li>HTTP Activation</li> </ul> </li> </ul> |  |  |  |
| Other                           | Update the server for all current Microsoft<br>priority updates.<br><b>Note</b> - For Windows Server 2019, download<br>and install .Net Framework 4.8 runtime from<br>the official Microsoft site (https://dotnet.<br>microsoft.com/en-us/download/dotnet-<br>framework/net48). | Update the server for all current Microsoft<br>priority updates and optional updates for .NET<br>Framework 4.8.                                                                                            |  |  |  |

To make sure that your network is secure, Stryker recommends the following:

- Use antivirus/malware protection
- Close unused network ports
- Disable unused services
- Manage access to system/network infrastructure (firewall, approved IP addresses, or other cybersecurity strategy)
- Monitor network activity for irregularities
- Disable TLS 1.0 and 1.1 on servers and enforce TLS 1.2 or TLS 1.3
- Disable weak SSL cipher suites

You may need more configuration or setup depending on equipment and other variables. Contact Stryker Technical Support at 1-800-327-0770 if you have difficulties with:

- Installation
- Setup
- Configuration
- · Connections (between the server and Stryker wireless clients)

### Product connection requirements

**Note** - If the product can travel to multiple subnets, you are required to use the DNS naming convention for each Stryker product.

- · DHCP connections use a reserved IP address for each product via its MAC address
- · Static connections use a static IP address for each product via its MAC address
- DNS naming convention use a product hostname that is hardcoded to each product (hostname example = SYK-82453f21f0c2 [SYK product MAC address])

## **Contact information**

Contact Stryker Customer Service or Technical Support at: 1-800-327-0770.

Stryker Medical 3800 E. Centre Avenue Portage, MI 49002 USA

Email: medicaliBedWirelessSupport@stryker.com

## Installation

## Server configuration

#### Windows Server 2019/2022

- 1. In the Server Manager, navigate to the Dashboard.
- 2. Select the Add Roles and Features link (Figure 1).

| 🚘 Server Manager                                                 |                                              |                                    |                            | - 8 ×                          |
|------------------------------------------------------------------|----------------------------------------------|------------------------------------|----------------------------|--------------------------------|
| Server N                                                         | lanager • Dashboard                          |                                    |                            | - 😥   🚩 Manage Tools View Help |
| Dashboard                                                        | WELCOME TO SERVER MANAGER                    |                                    |                            |                                |
| ■ Local server<br>■ All Servers<br>■ File and Storage Services ▷ | 1 Confi                                      | gure this local server             |                            |                                |
|                                                                  | 2 Add                                        | d roles and features               |                            |                                |
|                                                                  | 3 Add                                        | d other servers to manage          |                            |                                |
|                                                                  | WHAT'S NEW 4 Cre                             | ate a server group                 |                            |                                |
|                                                                  | 5 Cor                                        | nnect this server to cloud service | 5                          |                                |
|                                                                  | LEARN MORE                                   |                                    |                            | Hide                           |
|                                                                  |                                              |                                    |                            |                                |
|                                                                  | Roles: 1   Server groups: 1   Servers total: | 1                                  |                            |                                |
|                                                                  | File and Storage                             | Local Server 1                     | E All Servers 1            |                                |
|                                                                  | Services                                     | Managaphility                      | Manageability              |                                |
|                                                                  | Events                                       | Events                             | Events                     |                                |
|                                                                  | Performance                                  | Services                           | Services                   |                                |
|                                                                  | BPA results                                  | Performance<br>RPA regults         | Performance<br>RPA results |                                |
|                                                                  |                                              | DPA results                        | DPA results                |                                |
|                                                                  |                                              |                                    |                            |                                |
|                                                                  |                                              |                                    |                            |                                |
|                                                                  |                                              |                                    |                            |                                |
|                                                                  |                                              |                                    |                            |                                |
|                                                                  |                                              |                                    |                            |                                |
|                                                                  |                                              |                                    |                            |                                |
|                                                                  |                                              |                                    |                            |                                |
|                                                                  |                                              |                                    |                            |                                |
|                                                                  |                                              |                                    |                            | N                              |

Figure 1 – Add Roles and Features

3. In the Add Roles and Features Wizard, select Next (Figure 2).

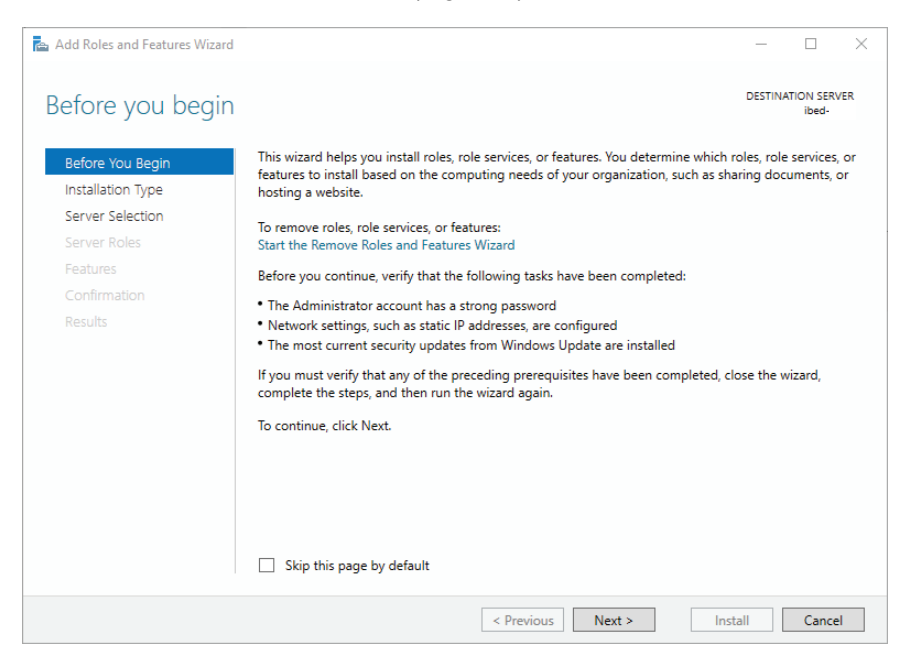

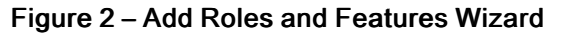

4. In the Select installation type, select Role-based or feature-based installation. Select Next (Figure 3).

| 📥 Add Roles and Features Wizard                                                                                  |                                                                                                    | _           |                          | $\times$ |
|----------------------------------------------------------------------------------------------------|----------------------------------------------------------------------------------------------------|-------------|--------------------------|----------|
| Select installation                                                                                              | type                                                                                                    | DESTINA     | ATION SERV<br>ibed-      | ER       |
| Before You Begin<br>Installation Type<br>Server Selection<br>Server Roles<br>Features<br>Confirmation<br>Results | <ul> <li>Select the installation type. You can install roles and features on a running physic machine, or on an offline virtual hard disk (VHD).</li> <li>Role-based or feature-based installation<br/>Configure a single server by adding roles, role services, and features.</li> <li>Remote Desktop Services installation<br/>Install required role services for Virtual Desktop Infrastructure (VDI) to create or session-based desktop deployment.</li> </ul> | a virtual m | er or virtu<br>achine-ba | ial      |
|                                                                                                    | < Previous Next > Ir                                                                                                    | stall       | Cancel                   | 1        |

Figure 3 – Installation Type

5. In the Select destination server, select Select a server from the server pool. Verify that the server is correct in the Server Pool box. Select Next (Figure 4).

| 🔁 Add Roles and Features Wizard |                                        |                                 |                                 | -               |           | ×   |
|---------------------------------|----------------------------------------|---------------------------------|---------------------------------|-----------------|-----------|-----|
| Select destination              | server                                 |                                 |                                 | DESTINA         | TION SERV | /ER |
| Before You Begin                | Select a server or a                   | virtual hard disk on which      | to install roles and features.  |                 |           |     |
| Installation Type               | <ul> <li>Select a server fr</li> </ul> | rom the server pool             |                                 |                 |           |     |
| Server Selection                | O Select a virtual h                   | nard disk                       |                                 |                 |           |     |
| Server Roles                    | Server Pool                            |                                 |                                 |                 |           |     |
| Features                        |                                        |                                 |                                 |                 |           |     |
| Confirmation                    | Filter:                                |                                 |                                 |                 |           |     |
| Results                         | Name                                   | IP Address                      | Operating System                |                 |           |     |
|                                 | ibed-                                  | 10.0.4.4                        | Microsoft Windows Server 2      | 019 Datacente   | r         |     |
|                                 |                                        |                                 |                                 |                 |           |     |
|                                 |                                        |                                 |                                 |                 |           |     |
|                                 |                                        |                                 |                                 |                 |           |     |
|                                 |                                        |                                 |                                 |                 |           |     |
|                                 | 1 Computer(s) foun                     | d                               |                                 |                 |           |     |
|                                 | This page shows ser                    | -<br>rvers that are running Wir | dows Server 2012 or a newer re  | lease of Windo  | ows Serv  | er, |
|                                 | and that have been                     | added by using the Add          | Servers command in Server Man   | ager. Offline s | ervers an | d   |
|                                 | newly-added server                     | s nom which data collect        | on is surmicomplete are not sno |                 |           |     |
|                                 |                                        |                                 |                                 |                 |           | _   |
|                                 |                                        | < Pre                           | vious Next >                    | Install         | Cance     | 9   |

Figure 4 – Server Selection

6. In the Select server roles, scroll through the options under Roles. Select Web Server (IIS) (Figure 5).

| 📥 Add Roles and Features Wizard                                                                                                    |                                                                                                    | – 🗆 X                                                                                                    |
|----------------------------------------------------------------------------------------------------|----------------------------------------------------------------------------------------------------|----------------------------------------------------------------------------------------------------|
| Add Roles and Features Wizard  Select server roles  Before You Begin Installation Type Server Selection  Server Selection  Server Roles Features  Active Directory Certificate Services Chitre Directory Domain Services Chitre Directory Information Services Chitre Directory Information Services Chitre Directory Services Chitre Directory Services Chitre Directory Services |                                                                                                    | DESTINATION SERVER<br>ibed:<br>Description<br>Web Server (IIS) provides a reliable,<br>manageable, and scalable Web<br>application infrastructure. |
| Confirmation<br>Results                                                                                                    | Active Directory Rights Management Services     Device Health Attestation     DHCP Server     DNS Server     Fax Server     Fax Server     Hole and Storage Services (1 of 12 installed)     Host Guardian Service     Hyper-V     Network Controller     Network Policy and Access Services     Print and Document Services     Remote Desktop Services     Volume Activation Services     Web Server (IIS)     Windows Deployment Services     v |                                                                                                    |
|                                                                                                    | < Previous Next >                                                                                                    | Install Cancel                                                                                                    |

Figure 5 – Web Server (IIS)

7. In the Add features that are required for Web Server (IIS), select Add Features (Figure 6).

| 📥 Add Roles and Features Wizard                                                                                 | Х |
|----------------------------------------------------------------------------------------------------|---|
| Add features that are required for Web Server (IIS)?                                                            |   |
| The following tools are required to manage this feature, but do not<br>have to be installed on the same server. |   |
| <ul> <li>Web Server (IIS)</li> <li>Management Tools<br/>[Tools] IIS Management Console</li> </ul>               |   |
| ✓ Include management tools (if applicable)          Add Features       Cancel                                   |   |

Figure 6 – Add Features

8. In the Select server roles, select Next (Figure 7).

| 🔁 Add Roles and Features Wizard                                         |                                                                                                    |                                                      | -                                        |                             | ×   |
|-------------------------------------------------------------------------|----------------------------------------------------------------------------------------------------|------------------------------------------------------|------------------------------------------|-----------------------------|-----|
| Select server role                                                      | S                                                                                                    |                                                      | DESTINA                                  | ATION SERV<br>ibed-         | 'ER |
| Before You Begin<br>Installation Type                                   | Select one or more roles to install on the selected server.<br>Roles                                                                                                    | Description                                          |                                          |                             |     |
| Server Selection<br>Server Roles<br>Features<br>Confirmation<br>Results | Active Directory Certificate Services     Active Directory Domain Services     Active Directory Federation Services     Active Directory Lightweight Directory Services     Active Directory Rights Management Services     Device Health Attestation     DHCP Server     Fax Server     Fax Server     Fax Server     File and Storage Services (1 of 12 installed)     Host Guardian Service     Hyper-V     Network Controller     Network Policy and Access Services     Remote Access     Remote Desktop Services     Volume Activation Services     Web Server (IS)     Windows Deployment Services     V | Web Server (IIS<br>manageable, a<br>application infi | () provide:<br>nd scalabi<br>rastructure | s a reliabl<br>le Web<br>a. | е,  |
|                                                                         | < Previous Next                                                                                                    | > Ins                                                | stall                                    | Cance                       | I   |

Figure 7 – Server confirmation

9. In the Select features, select .NET Framework 3.5 Features, .NET Framework 4.7 Features, and Telnet Client in the Features box (Figure 8).

| 🚵 Add Roles and Features Wizard |                                                                                                    | - 🗆 X                                                      |
|---------------------------------|----------------------------------------------------------------------------------------------------|------------------------------------------------------------|
| Select features                 | Select one or more features to install on the selected server                                                               | DESTINATION SERVER<br>ibed-;                               |
| Before You Begin                |                                                                                                    |                                                            |
| Installation Type               | Features                                                                                                    | Description                                                |
| Server Selection                | Image: NET Framework 3.5 Features                                                                                           | <ul> <li>Telnet Client uses the Telnet protocol</li> </ul> |
| Server Roles                    | <ul> <li>NET Framework 4.7 Features (2 of 7 installed)</li> <li>Reduces and latellineast Transfer Service (RITS)</li> </ul> | and run applications on that server.                       |
| Features                        | BitLocker Drive Encryption (Installed)                                                                                      |                                                            |
| Web Server Role (IIS)           | BitLocker Network Unlock                                                                                                    |                                                            |
| Role Services                   | BranchCache      Client for NES                                                                                             |                                                            |
| Confirmation                    | Containers                                                                                                    |                                                            |
| Results                         | Data Center Bridging                                                                                                    |                                                            |
|                                 | <ul> <li>Enhanced Storage (Installed)</li> </ul>                                                                            |                                                            |
|                                 | Failover Clustering                                                                                                    |                                                            |
|                                 | Group Policy Management                                                                                                    |                                                            |
|                                 | <ul> <li>I/O Quality of Service</li> </ul>                                                                                  |                                                            |
|                                 | IIS Hostable Web Core                                                                                                    |                                                            |
|                                 | Internet Printing Client                                                                                                    |                                                            |
|                                 | iSNS Server service                                                                                                    | v .                                                        |
|                                 | < >>                                                                                                    |                                                            |
|                                 |                                                                                                    |                                                            |
|                                 | < Previous N                                                                                                    | ext > Install Cancel                                       |

Figure 8 – Features selection

10. In the Web Server Role (IIS), select Next (Figure 9).

| 🚔 Add Roles and Features Wizard                                               |                                                                                                    | -                                |                                  | ×       |
|-------------------------------------------------------------------------------|----------------------------------------------------------------------------------------------------|----------------------------------|----------------------------------|---------|
| Web Server Role                                                               | (IIS)                                                                                                    | DESTINA                          | ION SERVI                        | ER      |
| Before You Begin<br>Installation Type<br>Server Selection<br>Server Roles     | Web servers are computers that let you share information over the Internet, or thron<br>extranets. The Web Server role includes Internet Information Services (IIS) 10.0 with<br>diagnostic and administration, a unified Web platform that integrates IIS 10.0, ASP.7<br>Communication Foundation. | ugh intra<br>enhance<br>NET, and | anets and<br>d securit<br>Window | y,<br>s |
| Features<br>Web Server Role (IIS)<br>Role Services<br>Confirmation<br>Results | <ul> <li>The default installation for the Web Server (IIS) role includes the installation of role nable you to serve static content, make minor customizations (such as default derrors), monitor and log server activity, and configure static content compression</li> </ul>                      | le service<br>ocument            | es that<br>Is and HT             | ТР      |
|                                                                               | More information about Web Server IIS                                                                                                    |                                  |                                  |         |
|                                                                               | < Previous Next > Insta                                                                                                    |                                  | Cancel                           |         |

Figure 9 – Web Server Role (IIS)

#### 11. In the Edit Services, select Next (Figure 10).

| 📥 Add Roles and Features Wizard |                                                                |                 | -           |                     | ×       |
|---------------------------------|----------------------------------------------------------------|-----------------|-------------|---------------------|---------|
| Select role service             | 25<br>Select the role services to install for Web Server (115) |                 | DESTINA     | ATION SER\<br>ibed- | /ER     |
| Before You Begin                | Select the fole services to install for web Server (h5)        |                 |             |                     |         |
| Installation Type               | Role services                                                  | Description     |             |                     |         |
| Server Selection                | ▲ ✔ Web Server                                                 | Web Server pr   | ovides sup  | port for            |         |
| Server Roles                    | Common HTTP Features                                           | HIML Web sit    | es and opt  | lional<br>P. and W  | eb      |
| Features                        | Default Document     Directory Browsing                        | server extensio | ons. You ca | an use the          | 2       |
| Web Server Role (IIS)           | HTTP Errors                                                    | Web Server to   | host an in  | iternal or          |         |
| Role Services                   | Static Content     HTTP Redirection                            | environment f   | for develop | pers to             | · · · · |
| Confirmation                    | WebDAV Publishing                                              | create Web-ba   | ased applic | ations.             |         |
| Results                         |                                                                |                 |             |                     |         |
|                                 | < Previous Next                                                | t > In          | stall       | Cance               | :1      |

Figure 10 – Role Services

12. In the **Confirmation installation selections**, select **Install**. The installation of the role and feature starts (Figure 11).

| 📥 Add Roles and Features Wizard  |                                                                                                    | -                       |                        | ×   |
|----------------------------------|----------------------------------------------------------------------------------------------------|-------------------------|------------------------|-----|
| Confirm installation             | on selections                                                                                                    | DESTINA                 | TION SERV<br>ibed-     | ER  |
| Before You Begin                 | To install the following roles, role services, or features on selected server, click Insta                                                                                                    | all.                    |                        |     |
| Installation Type                | Restart the destination server automatically if required                                                                                                    |                         |                        |     |
| Server Selection<br>Server Roles | Optional features (such as administration tools) might be displayed on this page b<br>been selected automatically. If you do not want to install these optional features, c<br>their check boxes.                            | ecause th<br>lick Previ | ney have<br>ous to cle | ear |
| Features                         |                                                                                                    |                         |                        | _   |
| Web Server Role (IIS)            | .NET Framework 3.5 Features                                                                                                    |                         |                        | ^   |
| Role Services                    | .NET Framework 3.5 (includes .NET 2.0 and 3.0)                                                                                                    |                         |                        |     |
| Confirmation                     | Telnet Client                                                                                                    |                         |                        |     |
| Results                          | Web Server (IIS)<br>Management Tools<br>IIS Management Console<br>Web Server<br>Common HTTP Features<br>Default Document<br>Directory Browsing<br>UTT C<br>Export configuration settings<br>Specify an alternate source path |                         |                        | ×   |
|                                  | < Previous Next > Inst                                                                                                    | all                     | Cance                  | I   |

Figure 11 – Install confirmation

13. When the installation is finished, select Close (Figure 12).

|                       |                                                                                                    | _                       |                    |     |
|-----------------------|----------------------------------------------------------------------------------------------------|-------------------------|--------------------|-----|
| Installation progr    | ess                                                                                                    | DESTINA                 | ATION SER<br>ibed- | VER |
|                       | View installation progress                                                                                                    |                         |                    |     |
| Installation Type     | Feature installation                                                                                                    |                         |                    |     |
|                       |                                                                                                    |                         |                    |     |
| Server Roles          | Installation succeeded on ibed-2019.                                                                                                    |                         |                    |     |
|                       | .NET Framework 3.5 Features                                                                                                    |                         |                    | /   |
| Web Server Role (IIS) | .NET Framework 3.5 (includes .NET 2.0 and 3.0)                                                                                                    |                         |                    |     |
| Role Services         | Telnet Client                                                                                                    |                         |                    |     |
| Confirmation          | Web Server (IIS)                                                                                                    |                         |                    |     |
| Results               | Management Iools<br>IIS Management Console                                                                                                    |                         |                    |     |
|                       | Web Server                                                                                                    |                         |                    | 1   |
|                       | Common HTTP Features                                                                                                    |                         |                    |     |
|                       | Default Document                                                                                                    |                         |                    |     |
|                       | HTTP Errors                                                                                                    |                         |                    |     |
|                       | You can close this wizard without interrupting running tasks. View task pr<br>page again by clicking Notifications in the command bar, and then Task D<br>Export configuration settings | ogress or o<br>Details. | open thi           | s   |

Figure 12 – Completed installation

14. Select the Add Roles and Features link (Figure 13).

| 🛼 Server Manager                                                                                       |                                                                                                    | - 0                          | ×          |
|----------------------------------------------------------------------------------------------------|----------------------------------------------------------------------------------------------------|------------------------------|------------|
| Server M                                                                                               | lanager • Dashboard                                                                                                    | • 🕝   🏴 Menage Tools View He | <b>I</b> P |
| Dashboard                                                                                              | WELCOME TO SERVER MANAGER                                                                                                    |                              |            |
| III Dathboard<br>■ Local Server<br>■ Al Servers<br>■ and Servers<br>■ and Servage Services ▷<br>E0 IIS | VELCOME TO SERVER MANAGES         Image: Server server se |                              |            |
|                                                                                                    |                                                                                                    |                              |            |
|                                                                                                    | Bite: 2   Sever groups 1   Sever stud; 1         Image: 2   Sever groups 1   Sever stud; 1         Image: 2   Sever groups 1   Sever stud;                                                                                                    |                              |            |

Figure 13 – Add Roles and Features

15. In the Add Roles and Features Wizard, select Next (Figure 14).

| 📥 Add Roles and Features Wizard       |                                                                                                    | _                        |                        | ×   |
|---------------------------------------|----------------------------------------------------------------------------------------------------|--------------------------|------------------------|-----|
| Before you begin                      |                                                                                                    | DESTINA                  | TION SER\<br>ibed-     | /ER |
| Before You Begin<br>Installation Type | This wizard helps you install roles, role services, or features. You determine which r<br>features to install based on the computing needs of your organization, such as she<br>hosting a website.                                                                                                    | oles, role<br>aring docu | services,<br>uments, o | or  |
| Server Roles                          | To remove roles, role services, or features:<br>Start the Remove Roles and Features Wizard                                                                                                    |                          |                        |     |
| Features<br>Confirmation<br>Results   | Before you continue, verify that the following tasks have been completed:<br>• The Administrator account has a strong password<br>• Network settings, such as static IP addresses, are configured<br>• The most current security updates from Windows Update are installed<br>If you must verify that any of the preceding prerequisites have been completed, cl<br>complete the steps, and then run the wizard again.<br>To continue, click Next. | ose the w                | izard,                 |     |
|                                       | Skip this page by default                                                                                                    |                          |                        |     |
|                                       | < Previous Next > Inst                                                                                                    | all                      | Cance                  | :I  |

Figure 14 – Add Roles and Features Wizard

16. In the Select installation type, select Role-based or feature-based installation. Select Next (Figure 15).

| 📥 Add Roles and Features Wizard                                                                                  |                                                                                                    | -            |                     | ×   |
|----------------------------------------------------------------------------------------------------|----------------------------------------------------------------------------------------------------|--------------|---------------------|-----|
| Select installation                                                                                              | type                                                                                                    | DESTINA      | ATION SERV<br>ibed- | 'ER |
| Before You Begin<br>Installation Type<br>Server Selection<br>Server Roles<br>Features<br>Confirmation<br>Results | <ul> <li>Select the installation type. You can install roles and features on a running physimachine, or on an offline virtual hard disk (VHD).</li> <li>Role-based or feature-based installation<br/>Configure a single server by adding roles, role services, and features.</li> <li>Remote Desktop Services installation<br/>Install required role services for Virtual Desktop Infrastructure (VDI) to create or session-based desktop deployment.</li> </ul> | a virtual ma | er or virtu         | ial |
|                                                                                                    | < Previous Next >                                                                                                    | nstall       | Cance               | I   |

Figure 15 – Installation Type

17. In the Select destination server, select Select a server from the server pool. Verify that the server is correct in the Server Pool box. Select Next (Figure 16).

| 🔁 Add Roles and Features Wizard          |                                                                                                    |                                                                   |                                                                                                    | -          |                      | ×        |
|------------------------------------------|----------------------------------------------------------------------------------------------------|-------------------------------------------------------------------|----------------------------------------------------------------------------------------------------|------------|----------------------|----------|
| Select destination                       | server                                                                                                    |                                                                   |                                                                                                    | DESTINAT   | TION SERV<br>ibed-   | ER       |
| Before You Begin                         | Select a server or a virtual h                                                                               | hard disk on which t                                              | to install roles and features.                                                                                    |            |                      |          |
| Server Selection                         | <ul> <li>Select a virtual hard disl</li> </ul>                                                               | k                                                                 |                                                                                                    |            |                      |          |
| Server Roles<br>Features<br>Confirmation | Server Pool                                                                                                  |                                                                   |                                                                                                    |            | 1                    |          |
|                                          | Name                                                                                                    | IP Address                                                        | Operating System                                                                                                  |            |                      |          |
|                                          | 1 Computer(s) found<br>This page shows servers thi<br>and that have been added<br>newly-added servers from v | at are running Wind<br>by using the Add S<br>which data collectic | dows Server 2012 or a newer release<br>ervers command in Server Manager,<br>nn is still incomplete are not shown. | e of Windo | ws Serve<br>rvers an | ır,<br>d |
|                                          |                                                                                                    | < Prev                                                            | vious Next > Inst                                                                                                 | tall       | Cance                | I        |

Figure 16 – Server Selection

18. In the Select server roles in the Roles box, expand the Web Server (IIS) heading, the Web Server heading, and the Application Development heading. Select ASP.NET 3.5 and ASP.NET 4.7. Select Next (Figure 17).

| 🔁 Add Roles and Features Wizard                                                                                  |                                                                                                    | - 🗆 X                                                                                                    |
|----------------------------------------------------------------------------------------------------|----------------------------------------------------------------------------------------------------|----------------------------------------------------------------------------------------------------|
| Select server roles                                                                                              | 5                                                                                                    | DESTINATION SERVER<br>ibed-                                                                                                    |
| Before You Begin<br>Installation Type<br>Server Selection<br>Server Roles<br>Features<br>Confirmation<br>Results | Select one or more roles to install on the selected server.  Roles                                                    | <ul> <li>Description</li> <li>ASP.NET provides a server side<br/>object oriented programming<br/>environment for building Web sites<br/>and Web applications using<br/>managed code. ASP.NET is not<br/>simply a new version of ASP. Having<br/>been entirely re-architected to<br/>provide a highly productive<br/>programming experience based on<br/>the .NET framework, ASP.NET<br/>provides a robust infrastructure for<br/>building web applications.</li> </ul> |
|                                                                                                    | FTP Server     Management Tools (1 of 7 installed)     Windows Deployment Services     Windows Server Update Services | ✓ lext > Install Cancel                                                                                                    |

Figure 17 – Server Roles

19. In the Add features that are required for ASP.NET 3.5, select Add Features (Figure 18).

| owing role services or |
|------------------------|
|                        |
|                        |
| :)                     |
|                        |

Figure 18 – Add Features

20. In the Select server roles, select ASP. Select Next (Figure 19).

| 🚘 Add Roles and Features Wizard |                                                                                                    |           |                                                                               | -                                                    |                                       | ×         |
|---------------------------------|----------------------------------------------------------------------------------------------------|-----------|-------------------------------------------------------------------------------|------------------------------------------------------|---------------------------------------|-----------|
| Select server roles             |                                                                                                    |           |                                                                               | DESTINA                                              | TION SERV<br>ibed-                    | 'ER       |
| Before You Begin                | Select one or more roles to install on the selected server.                                                                                                    |           |                                                                               |                                                      |                                       |           |
| Installation Type               | Roles                                                                                                    |           | Description                                                                   |                                                      |                                       |           |
| Server Selection                | Common HTTP Features (4 of 6 installed)                                                                                                    | $^{\sim}$ | Active Server F                                                               | ages (ASP                                            | ) provide                             | sa        |
| Server Roles                    | Health and Diagnostics (1 of 6 installed) Performance (1 of 2 installed)                                                                                                    |           | server side scri<br>building Web                                              | pting envi<br>sites and V                            | ronment<br>/eb                        | for       |
| Features                        | <ul> <li>Security (1 of 9 installed)</li> </ul>                                                                                                    |           | applications. C                                                               | ffering im                                           | proved                                |           |
| Confirmation                    | ▲ ▲ Application Development ✓ .NFT Extensibility 3.5                                                                                                    |           | performance o<br>provides IIS wi                                              | ver CGI sc<br>th native s                            | ripts, ASP<br>upport fo               | or        |
| Results                         | INET Extensibility 3.7     NET Extensibility 4.7     Application Initialization     ASP.NET 3.5     ASP.NET 3.5     ASP.NET 4.7     Got     VISAPI Extensions     ISAPI Filters     Server Side Includes     WebSocket Protocol     FIP Server     Management Tools (1 of 7 installed)     Windows Deployment Services     Windows Server Update Services | ~         | both VBScript<br>you have exist<br>require ASP su<br>development,<br>ASP.NET. | and JScrip<br>ng applica<br>pport. For<br>consider u | : Use ASI<br>tions tha<br>new<br>sing | P if<br>t |
|                                 | < Previous                                                                                                    | Next >    | In                                                                            | stall                                                | Cance                                 | I         |

Figure 19 – ASP

21. In the **Select features**, select **Next** (Figure 20).

| Add Roles and Features Wizard |                                                                                           |          |                      | -        |           | 2   |
|-------------------------------|-------------------------------------------------------------------------------------------|----------|----------------------|----------|-----------|-----|
| Select features               |                                                                                           |          | D                    | ESTINAT  | ION SERV  | /ER |
| Before You Begin              | Select one or more features to install on the selected serve                              | er.      |                      |          |           |     |
| Installation Type             | Features                                                                                  |          | Description          |          |           |     |
| Server Selection              | NET Framework 3.5 Features                                                                | $\wedge$ | Telnet Client uses t | he Telr  | net proto | oco |
| Server Roles                  | <ul> <li>INET Framework 4.7 Features (2 of 7 installed)</li> </ul>                        |          | to connect to a rem  | note Te  | elnet sen | ver |
| Features                      | Background Intelligent Transfer Service (BITS)     Bitlester Drive Exervicien (Installed) |          | and run application  | ns on ti | nat serve | er. |
| Web Server Role (IIS)         | BitLocker Drive Encryption (Installed)                                                    |          |                      |          |           |     |
| Role Services                 | BranchCache                                                                               |          |                      |          |           |     |
| Confirmation                  | Client for NFS                                                                            |          |                      |          |           |     |
| Results                       | Data Center Bridging                                                                      |          |                      |          |           |     |
|                               | Direct Play                                                                               |          |                      |          |           |     |
|                               | Failover Clustering                                                                       |          |                      |          |           |     |
|                               | Group Policy Management                                                                   |          |                      |          |           |     |
|                               | I/O Quality of Service                                                                    |          |                      |          |           |     |
|                               | IIS Hostable Web Core                                                                     |          |                      |          |           |     |
|                               | Internet Printing Client                                                                  |          |                      |          |           |     |
|                               | iSNS Server service                                                                       | $\sim$   |                      |          |           |     |
|                               | < >>                                                                                      |          |                      |          |           |     |
|                               |                                                                                           |          |                      |          |           |     |
|                               | < Previous                                                                                | Next     | > Install            |          | Cance     | 1   |

Figure 20 – Features selection

22. In the Confirm installation selections, select Install (Figure 21).

| 📥 Add Roles and Features Wizard | 4                                                                                                    | -          |                     | ×            |
|---------------------------------|----------------------------------------------------------------------------------------------------|------------|---------------------|--------------|
| Confirm installati              | on selections                                                                                             | DESTINA    | ATION SERV<br>ibed- | /er          |
| Before You Begin                | To install the following roles, role services, or features on selected server, click Inst                 | tall.      |                     |              |
| Installation Type               | <ul> <li>Restart the destination server automatically if required</li> </ul>                              |            |                     |              |
| Server Selection                | Optional features (such as administration tools) might be displayed on this page I                        | because t  | hey have            |              |
| Server Roles                    | been selected automatically. If you do not want to install these optional features,<br>their check boxes. | click Prev | ious to cl          | ear          |
| Features                        |                                                                                                    |            |                     | _            |
| Confirmation                    | .NET Framework 4.7 Features                                                                               |            |                     | ^            |
| Results                         | ASP.NET 4.7                                                                                               |            |                     |              |
|                                 | Web Server (IIS)                                                                                          |            |                     |              |
|                                 | Web Server                                                                                                |            |                     |              |
|                                 | Application Development                                                                                   |            |                     |              |
|                                 | ASP                                                                                                    |            |                     |              |
|                                 | ASP.NET 3.5                                                                                               |            |                     |              |
|                                 | ASP.NET 4.7                                                                                               |            |                     |              |
|                                 | ISAPI Extensions                                                                                          |            |                     |              |
|                                 | ISAPI Filters                                                                                             |            |                     |              |
|                                 | NET FLAC UNITS OF                                                                                         |            |                     | $\checkmark$ |
|                                 | Export configuration settings                                                                             |            |                     |              |
|                                 | Specify an alternate source path                                                                          |            |                     |              |
|                                 | < Previous Next > Ins                                                                                     | tall       | Cance               | el           |

Figure 21 – Confirm installation

23. When installation is complete, select Close (Figure 22).

| DESTINATION SERVER<br>Before You Begin<br>Installation Type<br>Server Selection<br>Server Roles<br>Features<br>Confirmation<br>Results<br>View installation progress<br>Features<br>Confirmation<br>Results<br>View installation progress<br>Features<br>Confirmation<br>Results<br>View installation progress<br>Features<br>Confirmation<br>MET Framework 4.7 Features<br>ASPNET 4.7<br>Web Server (IIS)<br>Web Server<br>Application Development<br>ASP<br>ASPNET 3.5<br>ASPNET 4.7<br>ISAPI Fitters<br>NET Extensions<br>ISAPI Fitters<br>NET Extensions<br>ISAPI Fitters<br>NET Extensioning tasks. View task progress or open this<br>page again by clicking Notifications in the command bar, and then Task Details. | Add Roles and Features Wiza | d                                                                                                    | -                     |                    | ×      |
|----------------------------------------------------------------------------------------------------|-----------------------------|----------------------------------------------------------------------------------------------------|-----------------------|--------------------|--------|
| Before You Begin       Installation Type         Server Selection       Feature installation         Server Roles       Installation succeeded on ibed-2019.         Results       Installation succeeded on ibed-2019.         NET Framework 4.7 Features       ASPNET 4.7         Web Server       Application Development         ASP       ASPNET 4.7         ISAPI Extensions       ISAPI Filters         .NET Extensions       ISAPI Filters         .NET Extensibility 3.5       You can close this wizard without interrupting running tasks. View task progress or open this                                                                                                    | Installation prog           | ress                                                                                                    | DESTINA               | ATION SER<br>ibed- | VER    |
| Installation Type<br>Server Selection<br>Server Roles<br>Features<br>Confirmation<br>Results<br>Features<br>ASPNET 4.7<br>Web Server<br>Application Development<br>ASP<br>ASPNET 3.5<br>ASPNET 4.7<br>ISAPI Extensions<br>ISAPI Extensions<br>ISAPI Filters<br>.NET Extensibility 3.5<br>You can close this wizard without interrupting running tasks. View task progress or open this<br>page again by clicking Notifications in the command bar, and then Task Details.                                                                                                    |                             | View installation progress                                                                                                    |                       |                    |        |
| Server Selection Server Roles Features Confirmation Results NET Framework 4.7 Features ASP.NET 4.7 Web Server (IIS) Web Server Application Development ASP ASP.NET 3.5 ASP.NET 3.5 ASP.NET 4.7 ISAPI Extensions ISAPI Filters .NET Extensibility 3.5 You can close this wizard without interrupting running tasks. View task progress or open this page again by clicking Notifications in the command bar, and then Task Details.                                                                                                    | Installation Type           | i Feature installation                                                                                                    |                       |                    |        |
| Server Roles       Installation succeeded on ibed-2019.         Features       .NET Framework 4.7 Features         Confirmation       ASP.NET 4.7         Web Server (IIS)       Web Server         Web Server X       Methods and the server         Application Development       ASP         ASP.NET 4.7       ISAPI Extensions         ISAPI Filters       .NET Extensibility 3.5         You can close this wizard without interrupting running tasks. View task progress or open this page again by clicking Notifications in the command bar, and then Task Details.                                                                                                    |                             |                                                                                                    | I                     |                    |        |
| Features       .NET Framework 4.7 Features         Confirmation       ASP.NET 4.7         Web Server (IIS)       Web Server         Application Development       ASP         ASP.NET 3.5       ASP.NET 3.5         ASP.NET 4.7       ISAPI Extensions         ISAPI Extensions       ISAPI Filters         .NET Extensibility 3.5       You can close this wizard without interrupting running tasks. View task progress or open this page again by clicking Notifications in the command bar, and then Task Details.                                                                                                    | Server Roles                | Installation succeeded on ibed-2019.                                                                                                    |                       |                    |        |
| Confirmation       ASP.NET 4.7         Results       Web Server (IIS)         Web Server       Application Development         ASP       ASP.NET 3.5         ASP.NET 4.7       ISAPI Extensions         ISAPI Extensions       ISAPI Filters         .NET Extensibility 3.5       You can close this wizard without interrupting running tasks. View task progress or open this page again by clicking Notifications in the command bar, and then Task Details.                                                                                                    |                             | .NET Framework 4.7 Features                                                                                                    |                       |                    | $\sim$ |
| Results       Web Server (IIS)         Web Server       Application Development         ASP       ASP         ASPNET 3.5       ASPNET 4.7         ISAPI Extensions       ISAPI Filters         .NET Extensibility 3.5       You can close this wizard without interrupting running tasks. View task progress or open this page again by clicking Notifications in the command bar, and then Task Details.                                                                                                    | Confirmation                | ASP.NET 4.7                                                                                                    |                       |                    |        |
| You can close this wizard without interrupting running tasks. View task progress or open this page again by clicking Notifications in the command bar, and then Task Details.                                                                                                    | Kesuits                     | Web Server<br>Application Development<br>ASP<br>ASP.NET 3.5<br>ASP.NET 4.7<br>ISAPI Extensions<br>ISAPI Filters<br>.NET Extensibility 3.5                                               |                       |                    | ~      |
| Export configuration settings                                                                                                    |                             | You can close this wizard without interrupting running tasks. View task pr<br>page again by clicking Notifications in the command bar, and then Task E<br>Export configuration settings | ogress or<br>letails. | open this          | ÷      |

Figure 22 – Installation complete

#### 24. Restart the server.

25. Run Windows Update to look for any important or optional updates. Install the updates. Restart the server if required.

## Stryker iBed Server Application

- 1. Right-click the **5212-502-001 Server Application Setup.exe** file. Select **Run as Administrator** to start the **Stryker iBed Server Application** installation.
- 2. If Microsoft SQL Server 2022 Express is not already installed, the **Install Shield Wizard** requirements window opens. Select **Install** (Figure 23).

Note - If Microsoft SQL Server 2022 Express is installed, go to step 15.

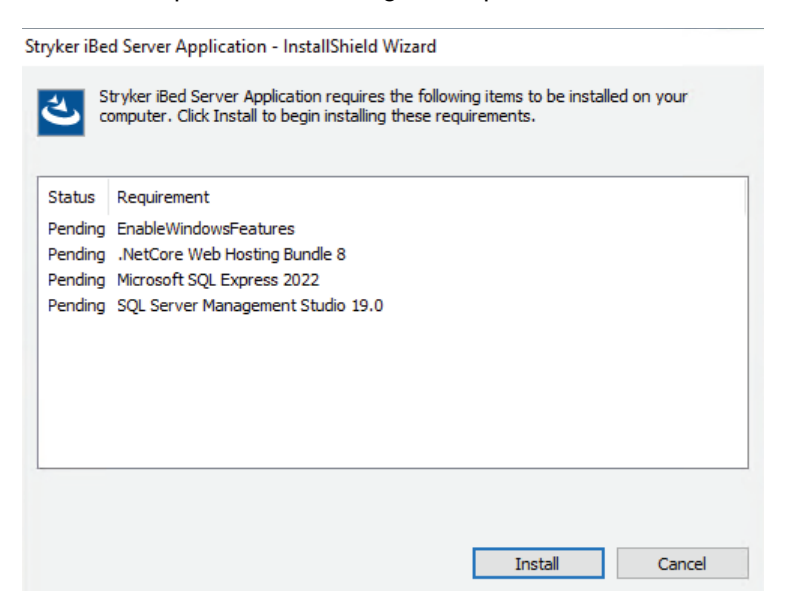

Figure 23 – Microsoft SQL service

3. Select Install to enable Windows feature.

| C:\Windows\system32\cmd.exe                                                                                                    | – 🗆 X                                                                                                    |
|----------------------------------------------------------------------------------------------------|----------------------------------------------------------------------------------------------------|
| : L'Users\Administrator\Desktop\IbedServer\ISSetupPrerequisites\{122A86C3-1739-45A3-9F8B<br>]e-Feature /FeatureHame:1IS-WebServerRole /FeatureHame:IIS-NebServer /FeatureHame:IIS-<br>Pitxtensions /FeatureHame:IIS-ISAPIHter /FeatureHame:IIS-ASPHETS /FeatureHame:IIS-ISAPIHter /FeatureHame:IIS-Hame:IIS-Hamae:IIS-Hamae:IIS-HAmae:IIS-Hamae:IIS-HAmae:IIS-HAmae: | -C394FBCF411E}>Dism /online /Enab<br>ttpRedirect /FeatureName:IIS-ISA<br>stableWebCore /all                                                            |
| Deployment Image Servicing and Management tool<br>Sversion: 10.0.17763.3406                                                                                                    |                                                                                                    |
| Image Version: 10.0.17763.3650                                                                                                    |                                                                                                    |
| Enabling feature(s) []97.4%]                                                                                                    |                                                                                                    |
|                                                                                                    | Stryker iBed Server Application - InstallShield Wizard                                                                                                 |
| 3                                                                                                    | Stryker Bed Server Application requires the following items to be installed on your<br>computer. Click Install to begin installing these requirements. |
| 9                                                                                                    |                                                                                                    |
|                                                                                                    | Status Kequirement<br>Installing EnableWindowsFeatures                                                                                                 |
|                                                                                                    | Pending .NetCore Web Hosting Bundle 8<br>Pending Microsoft SOL Express 2022                                                                            |
|                                                                                                    | Pending SQL Server Management Studio 19.0                                                                                                    |
|                                                                                                    |                                                                                                    |
| Lserv                                                                                                    | Installing EnableWindowsFeatures                                                                                                    |
|                                                                                                    |                                                                                                    |
|                                                                                                    | Instal                                                                                                    |

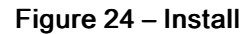

4. Select Yes in the confirmation window to start the .NetCore Web Hosting Bundle installation (Figure 25).

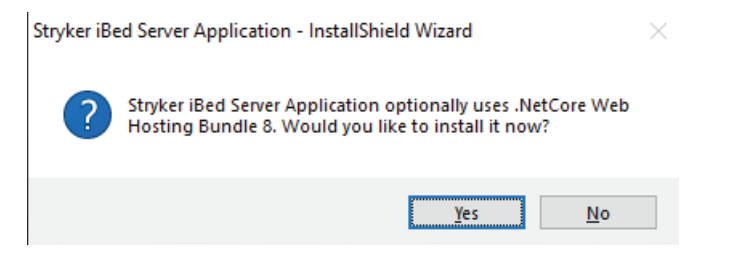

Figure 25 – .NetCore confirmation

5. Select Yes in the confirmation pop-up to start the Microsoft SQL Server installation (Figure 26).

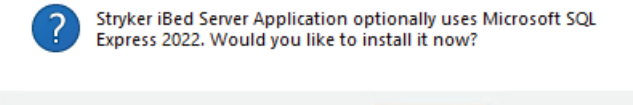

Yes

No

Figure 26 – SQL confirmation

- 6. The Choose Directory For Extracted Files window appears (Figure 27).
  - a. If you are using the recommended location, input C:\temp\sqlserver.
  - b. If you are using a different location, select Browse...

| Choose Directory For Extracted Files | × |
|--------------------------------------|---|
| Choose Directory For Extracted Files | _ |
| c:\temp\SQLSERVER                    |   |
| Ok Cancel Browse                     |   |

Figure 27 – Choose Directory for Extracted Files

7. Select I accept the license terms box. Select Next (Figure 28).

| License Terms<br>Global Rules<br>Microsoft Update<br>Product Updates<br>Install Setup Files<br>Install Setup Files<br>Install | License Terms<br>To install SQL Server 2022, yo                                                                                                    | u must accept the Microsoft Software License Terms.                                                                                                    |                                                                                                    |                                                                                                    |    |
|----------------------------------------------------------------------------------------------------|----------------------------------------------------------------------------------------------------|----------------------------------------------------------------------------------------------------|----------------------------------------------------------------------------------------------------|----------------------------------------------------------------------------------------------------|----|
| SQL Server transmits information about your installation experience as well as other usage and<br>performance data. Azure Arc connection also transmits the configuration data to allow you to manage<br>and protect your SQL Server instance using Azure Portal and zervices. To learn more about data<br>processing and privacy controls, and to turn off the collection of certain information, see the<br>documentation.                                                                                                    | License Terms<br>Global Rules<br>Microsoft Update<br>Product Updates<br>Install Setup Files<br>Install Rules<br>Azure Edension for SQL Server<br>Feature Rules<br>Instance Configuration<br>Seaver Configuration<br>Database Engine Configuration<br>Feature Configuration Rules<br>Installation Progress<br>Complete | SQL Server 2022 Express Edition<br>OUT MUST ACCEPT THE SOFTWARE LICENSE TERMS. SE<br>fread the full license terms provided at (aka.ms/useterms)<br>DATA COLLECTION. The software may collect information<br>information to provide services and improve Microsoft fur<br>fur on the software may enable collection of data from<br>applications that access or use the software. If you use these<br>including getting any required user consent, and maintain a<br>policy that accurately informs users about how you use, coll<br>product documentation and the Microsoft Privacy Statement<br>interced to construct the Microsoft Privacy Statement<br>interced to construct the Microsoft Privacy Statement<br>Microsoft the license terms and <u>Privacy Statement</u> | E BELOW. F<br>s).<br>about you a<br>ay use this<br>oducts and s<br>unmentation.<br>users of yoi<br>a papticable la<br>prominent<br>lect, and sha<br>and use in t<br>t at<br>c | Please<br>and you<br>services.<br>Some<br>ur<br>o enable<br>aw,<br>privacy<br>re their<br>he<br>with all<br>ppy<br>F | Ir |
|                                                                                                    |                                                                                                    | SQL Server transmits information about your installation experience as well as<br>performance data. Azure Arc connection also transmits the configuration data<br>and protect your SQL Server instance using Azure Portal and services. To learn<br>processing and privacy controls, and to turn off the collection of certain inform<br>documentation.                                                                                                    | other usage an<br>to allow you to<br>more about da<br>nation, see the                                                                                                    | id<br>o manage<br>ita                                                                                                | ÷  |

Figure 28 – SQL license

8. In the Feature Selection, leave the Features selection at the defaults. If the Shared feature directory does not default to C:\Program Files, browse or create the new destination location for the installation. Select Next (Figure 29).

| 🐮 SQL Server 2022 Setup                                                                                                    |                                                                                                    |                                                                       |                                                                                                    | -                                                                                                    |                                                                          | × |
|----------------------------------------------------------------------------------------------------|----------------------------------------------------------------------------------------------------|-----------------------------------------------------------------------|----------------------------------------------------------------------------------------------------|----------------------------------------------------------------------------------------------------|--------------------------------------------------------------------------|---|
| Feature Selection<br>Select the Express features to in                                                                                                    | stall.                                                                                                    |                                                                       |                                                                                                    |                                                                                                    |                                                                          |   |
| License Terms<br>Global Rules<br>Microsoft Update<br>Product Updates<br>Install Setup Files<br>Install Setup Files<br>Install Rules<br>Azure Extension for SQL Server<br>Feature Selection<br>Feature Rules<br>Instance Configuration<br>Server Configuration<br>Database Engine Configuration<br>Feature Configuration Rules<br>Installation Progress<br>Complete | € Looking for Reporting Servi<br>Features:<br>Database Engine Services:<br>J SQL Serve Replication<br>Shared Features<br>Redistributable Features | ces? <u>Download it fro</u>                                           | m the web<br>Feature description:<br>The configuration and op-<br>instance frature of a SOL3<br>Server instances can opera-<br>the same computer.<br>Prerequisites for selected fr<br>Already installed:<br>L Windows PowerShell 3<br>To be installed from medi-<br>Microsoft Visual C++;<br>Disk Space Requirements<br>Drive C: 994 MB required, | station of e<br>ierver insta<br>rver instan<br>ite side-by-<br>atures:<br>a:<br>2017 Redist<br>108922 MB | ach<br>ince is<br>icces. SQL<br>-side on<br>r<br>tributable<br>available |   |
|                                                                                                    | Select All Unselect All<br>Instance root directory:<br>Shared feature directory<br>Shared feature directory (x86):                                | C:\Program Files\Mii<br>C:\Program Files\Mii<br>C:\Program Files (x86 | crosoft SQL Server\<br>crosoft SQL Server\<br>j)\Microsoft SQL Server\<br>< Back Next                                                                                                    | t>                                                                                                    | <br><br>Cancel                                                           |   |

Figure 29 – SQL features

9. In the Instance Configuration, select Next (Figure 30).

| 🌋 SQL Server 2022 Setup                                                                                                   |                                                                 |                        |                      |                    | - 0     | ×  |
|----------------------------------------------------------------------------------------------------|-----------------------------------------------------------------|------------------------|----------------------|--------------------|---------|----|
| Instance Configuration<br>Specify the name and instance                                                                   | ID for the instance of SC                                       | QL Server, Instance ID | becomes part of the  | installation path. |         |    |
| License Terms<br>Global Rules<br>Microsoft Update                                                                         | <ul> <li>Default instance</li> <li>Named instance: *</li> </ul> | SQLEXPRESS             |                      |                    |         |    |
| Product Updates<br>Install Setup Files<br>Install Rules                                                                   | Instance ID:                                                    | SQL2022                |                      |                    |         |    |
| Azure Extension for SQL Server<br>Feature Selection<br>Feature Rules<br>Instance Configuration                            | SQL Server directory:<br>Installed instances:                   | C:\Program Files\Mi    | crosoft SQL Server∖N | ISSQL16.SQL2022    |         |    |
| Server Configuration<br>Database Engine Configuration<br>Feature Configuration Rules<br>Installation Progress<br>Complete | Instance Name                                                   | Instance ID            | Features             | Edition            | Version |    |
|                                                                                                    |                                                                 |                        | <                    | Back Next >        | Cance   | el |

Figure 30 – Instance Configuration

10. In the Server Configuration, select Next (Figure 31).

| 髋 SQL Server 2022 Setup                                                                                                    |                                                                           |                                                                       |                                                                                                    |                                          | -            |                | ×  |
|----------------------------------------------------------------------------------------------------|---------------------------------------------------------------------------|-----------------------------------------------------------------------|----------------------------------------------------------------------------------------------------|------------------------------------------|--------------|----------------|----|
| Server Configuration                                                                                                    |                                                                           |                                                                       |                                                                                                    |                                          |              |                |    |
| Specify the service accounts and                                                                                                    | l collation configurati                                                   | ion.                                                                  |                                                                                                    |                                          |              |                |    |
| License Terms<br>Global Rules<br>Microsoft Update<br>Product Update                                                                                                    | Service Accounts<br>Microsoft recom                                       | Collation mends that you                                              | use a separate account for each                                                                         | SQL Server service                       | s.<br>Startı | in Time        | _  |
| Install Cature Files                                                                                                    | SOL Server Data                                                           | haco Engino                                                           |                                                                                                    | 1 0330010                                | Auton        | ap type        | ~  |
| Install Pular                                                                                                    | SOL Server Data                                                           | icer                                                                  |                                                                                                    |                                          | Auton        | natic          | ~  |
| Ature Extension for SOL Server                                                                                                    | SQL Server BIOW                                                           |                                                                       | ACTIONITY COCAL                                                                                         |                                          | Auton        | atic           |    |
| Azure Extension for SQL Server<br>Feature Selection<br>Feature Rules<br>Instance Configuration<br>Server Configuration<br>Database Engine Configuration<br>Feature Configuration Rules<br>Installation Progress<br>Complete | Grant Perform<br>This privilege<br>to informatio<br><u>Click here for</u> | n Volume Mainte<br>enables instant 1<br>n disclosure by al<br>details | nance Tasks privilege to SQL Se<br>ile initialization by avoiding ser<br>lowing deleted content to be a | rver Database Eng<br>oing of data pagera | ine Serv     | ice<br>ay lead |    |
|                                                                                                    |                                                                           |                                                                       | < Bac                                                                                                   | k Next >                                 |              | Cance          | el |

Figure 31 – Server Configuration

11. In the Database Engine Configuration, select Next (Figure 32).

| 🐮 SQL Server 2022 Setup                                                                                                    | - 0                                                                                                    | >  |
|----------------------------------------------------------------------------------------------------|----------------------------------------------------------------------------------------------------|----|
| Database Engine Confi<br>Specify Database Engine authe<br>parallelism, Memory limits, and                                                                                                    | iguration<br>entication security mode, administrators, data directories, TempDB, Max degree of<br>Flietteam settings.                                                                                                    |    |
| License Terms<br>Global Rules<br>Microsoft Update<br>Product Updates<br>Install Scup Files<br>Install Rules<br>Azure Extension for SQL Server<br>Feature Roles<br>Instance Configuration<br>Server Configuration<br>Server Configuration | Server Configuration Data Directories TempDB Memory User Instances FILESTREAM Specify the authentication mode and administrators for the Database Engine. Authentication Mode Windows authentication mode Mixed Mode (SQL Server authentication and Windows authentication) Specify the password for the SQL Server system administrator (sa) account. Enter password: Confirm password:                                            |    |
| Festure Configuration Rules<br>Installation Progress<br>Complete                                                                                                    | Specify SQL Sever administrators     SQL Sever administrators have unrestricted       BULTIN MAMINISTRATORS     SQL Sever administrators have unrestricted       WIN-MICASUSUNPOALAdministrator (Administrator (Administrator Sever administrators have unrestricted)     SQL Sever administrators have unrestricted       WIN-MICASUSUNPOALAdministrator (Administrator (Administrator Administrator (Administrator Add     Remove |    |
|                                                                                                    | < Back Next > Can                                                                                                    | el |

Figure 32 – Database Engine Configuration

12. When installation is complete, select Close in the Complete window. The SQL Server Management Studio installation (Figure 33) starts.

| 馪 SQL Server 2022 Setup                                                                                                    |                                                                                                    |                                                                                                    | -        |        | × |
|----------------------------------------------------------------------------------------------------|----------------------------------------------------------------------------------------------------|----------------------------------------------------------------------------------------------------|----------|--------|---|
| Complete<br>Your SQL Server 2022 installati                                                                                                    | on completed successfully with produc                                                                                                    | t updates.                                                                                                    |          |        |   |
| License Terms<br>Global Pules<br>Microsoft Update<br>Product Updates<br>Install Setup Files<br>Install Kules<br>Azure Extension for SQL Server<br>Feature Selection<br>Feature Rules<br>Instance Configuration<br>Server Configuration<br>Database Engine Configuration<br>Feature Configuration Rules<br>Installation Progress<br>Complete | Information about the Setup operat Feature Seture Solution Solution Solutio | ion or possible next steps:<br>Status<br>Succeeded<br>Succeeded<br>Succeed | 1\Summar | v WIN- |   |
|                                                                                                    |                                                                                                    |                                                                                                    |          | Close  |   |

Figure 33 – SQL server installation complete

13. Select Yes in the confirmation window to start the SQL Server Management Studio installation (Figure 34).

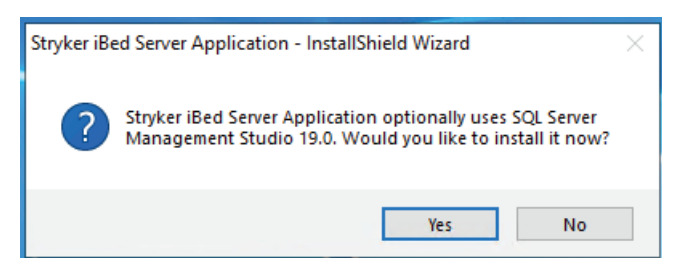

Figure 34 – SQL Server Management Studio confirmation

- 14. The SQL Server Management Studio installation window appears (Figure 35).
  - a. If you are using the default location, select Install.
  - b. If you are using a different location, select Change and then Install to confirm.

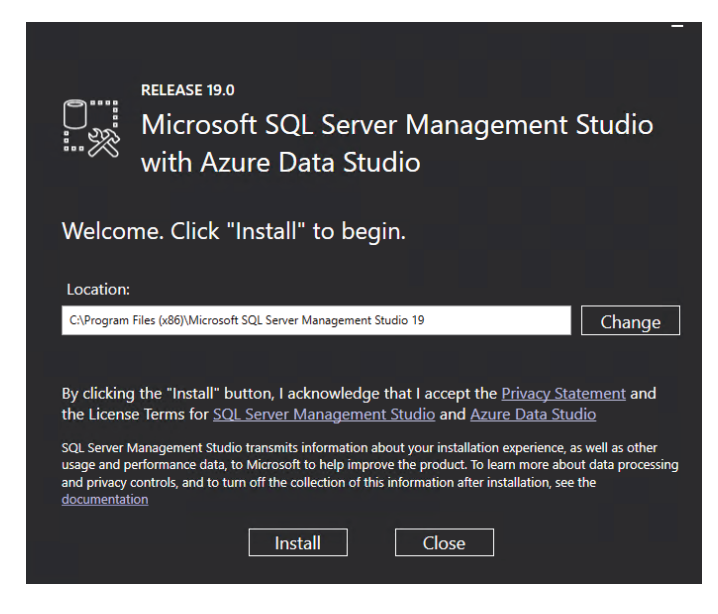

Figure 35 – SQL Server Management Studio installation

15. When installation is complete, **SQL Server Management Studio** requires a restart. Select **Restart** to continue (Figure 36).

|             |                                                                                  | - |
|-------------|----------------------------------------------------------------------------------|---|
|             | RELEASE 19.0<br>Microsoft SQL Server Management Studio<br>with Azure Data Studio |   |
| Restart     | t required in order to complete setup.                                           |   |
| All specifi | ed components have been installed successfully.                                  |   |
| The comp    | uter needs to be restarted before setup can continue.                            |   |
|             |                                                                                  |   |
|             |                                                                                  |   |
|             |                                                                                  |   |
|             | Restart Close                                                                    |   |

Figure 36 – SQL Server Management Studio restart

16. When the restart is complete, the InstallShield Wizard window appears. Select Next (Figure 37).

Stryker iBed Server Application - InstallShield Wizard

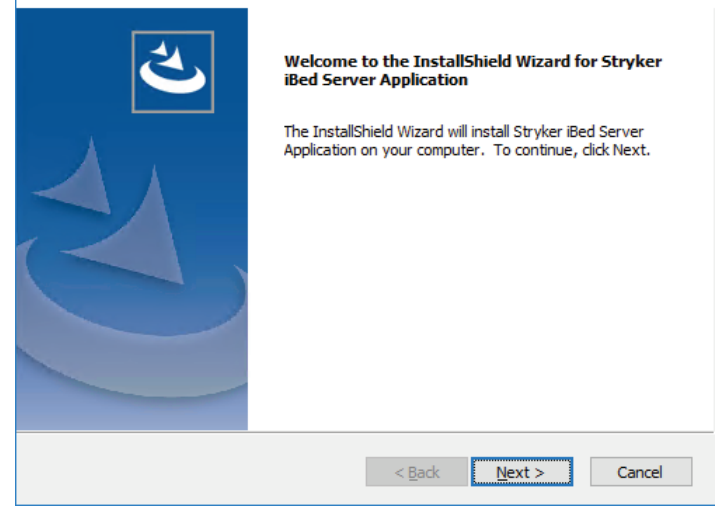

 $\times$ 

#### Figure 37 – InstallShield Wizard

17. In the iBed Server Application window, enter the site information. Select Next (Figure 38).

| iBed Server Application - InstallShield Wi | zard                 | × |
|--------------------------------------------|----------------------|---|
|                                            |                      |   |
|                                            |                      |   |
| Please Enter the IP address for SEWSI:     |                      |   |
| Please Enter the SMTP Host Address:        |                      |   |
| TO Email address for Error Reporting:      |                      |   |
| FROM Email address for Error Reporting:    |                      |   |
| InstallShield                              |                      |   |
|                                            | < Back Next > Cancel |   |

#### Figure 38 – Application configuration

- 18. The Choose Destination Location window appears (Figure 39).
  - a. If you are using the default location, select Next.
  - b. If you are using a different location, select Change and then Next to confirm.

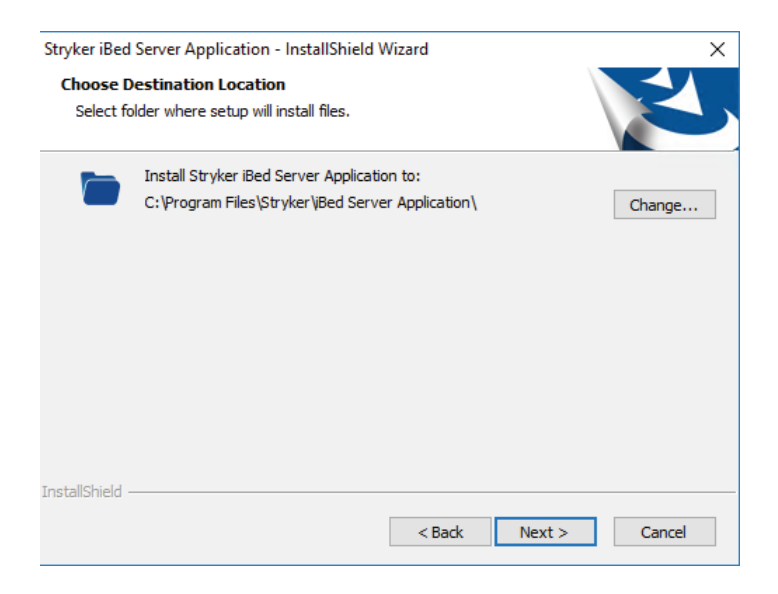

#### Figure 39 – Choose Destination Location

- 19. The Select Program Folder window appears (Figure 40).
  - a. If you are using the default folder, select Next.
  - b. If you are using a different folder, create a different folder name and select Next.

| Stryker iBed Server Application - InstallShield Wizard                                                           | ı x                                                              |
|----------------------------------------------------------------------------------------------------|------------------------------------------------------------------|
| Select Program Folder<br>Please select a program folder.                                                         |                                                                  |
| Setup will add program icons to the Program Folder li<br>name, or select one from the existing folders list. Cli | isted below. You may type a new folder<br>lick Next to continue. |
| Program Folder:                                                                                                  |                                                                  |
| Stryker                                                                                                    |                                                                  |
| Existing Folders:                                                                                                |                                                                  |
| Node.js<br>Notepad++<br>Octopus Deploy<br>PowerShell                                                             | ^                                                                |
| PuTTY<br>Robo 3T 1.3.1<br>SmartBear<br>StartUp                                                                   |                                                                  |
| Stryker                                                                                                    | ¥                                                                |
| InstallShield                                                                                                    |                                                                  |
| <                                                                                                    | Back Next > Cancel                                               |

Figure 40 – Select Program Folder

20. Select Install to start the installation (Figure 41).

Note - To return to the Select Program Folder, select Back.

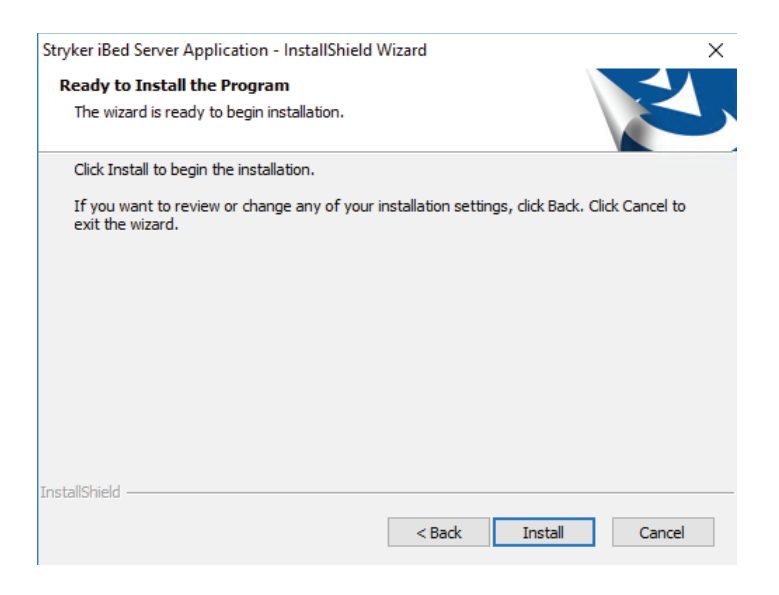

Figure 41 – Install

21. Select **Finish** to exit the **InstallShield Wizard** (Figure 42).

| Stryker iBed Server Application | - InstallShield Wizard                                                                                                    |
|---------------------------------|----------------------------------------------------------------------------------------------------|
|                                 | InstallShield Wizard Complete<br>The InstallShield Wizard has successfully installed Stryker iBed<br>Server Application. Click Finish to exit the wizard. |
|                                 | < Back Finish Cancel                                                                                                    |

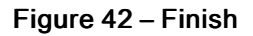

#### Stryker iBed Server Tools

- 1. Right-click the **5212-502-001 Server Tools Setup.exe** file. Select **Run as Administrator** to start the **Stryker iBed Server Tools** installation.
- 2. In the InstallShield Wizard window, select Next (Figure 43).

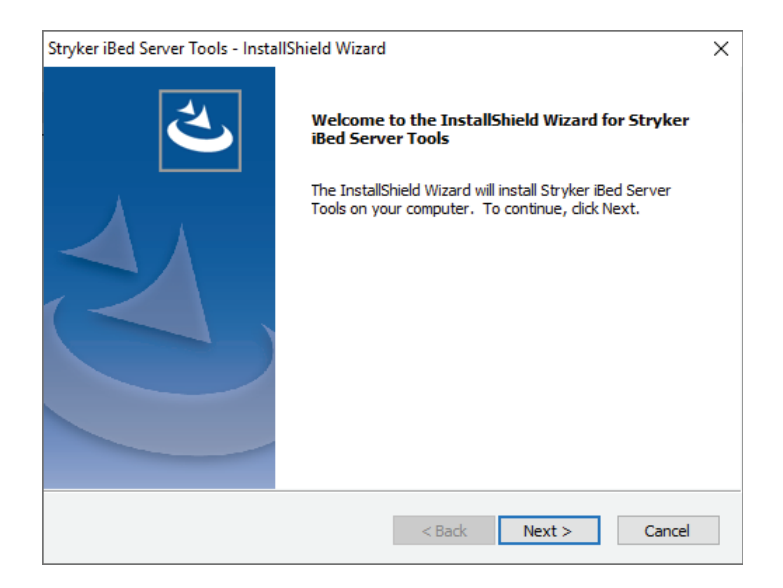

Figure 43 - InstallShield Wizard

- 3. The Choose Destination Location screen appears (Figure 44).
  - a. If you use the default location, select Next.
  - b. If you use a different location, select **Change** and then **Next** to confirm.

| Stryker iBed          | Server Tools - InstallShield Wizard                                             |             |        | ×      |
|-----------------------|---------------------------------------------------------------------------------|-------------|--------|--------|
| Choose D<br>Select fo | estination Location<br>Ider where setup will install files.                     |             |        | Z      |
|                       | Install Stryker iBed Server Tools to:<br>C:\Program Files\Stryker\jBed Server A | pplication\ |        | Change |
|                       |                                                                                 |             |        |        |
| InstallShield -       |                                                                                 | < Back      | Next > | Cancel |

Figure 44 – Choose Destination Location

4. Select Finish to exit the InstallShield Wizard (Figure 45).

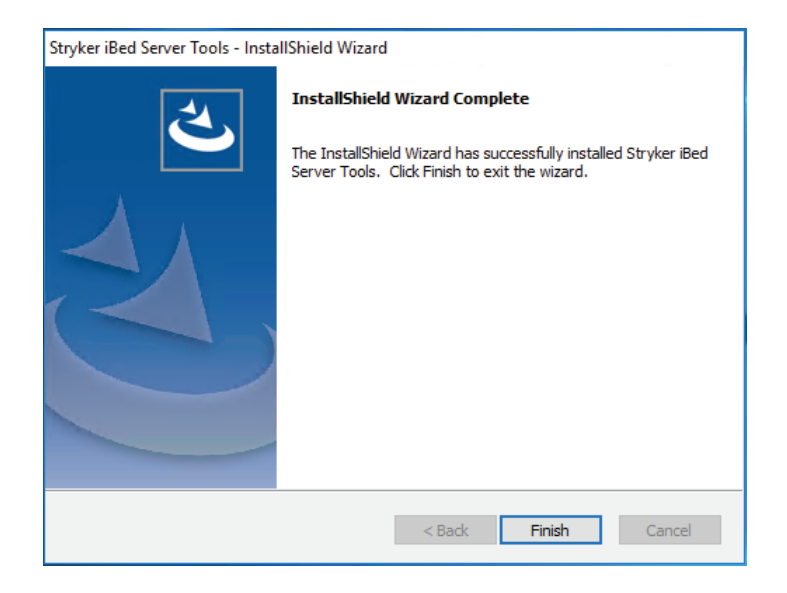

Figure 45 – Finish

## Stryker iBed Wireless Configuration Tool

- 1. Double-click the **5212-503-001 Stryker iBed Wireless Configuration Tool Setup.exe** file to start the wireless configuration for the source location.
- 2. In the InstallShield Wizard window, select Next (Figure 46).

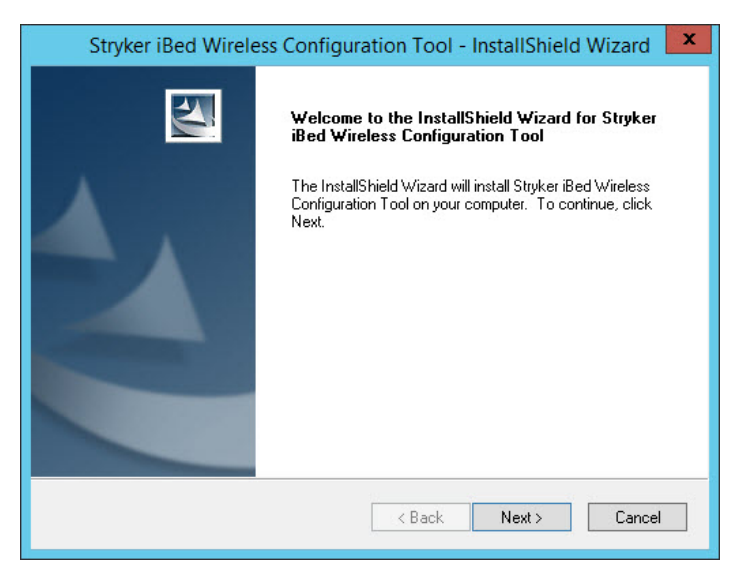

Figure 46 – InstallShield Wizard

- 3. The Choose Destination Location window appears (Figure 47).
  - a. If you are using the default location, select Next.
  - b. If you are using a different location, select Change and then Next to confirm.

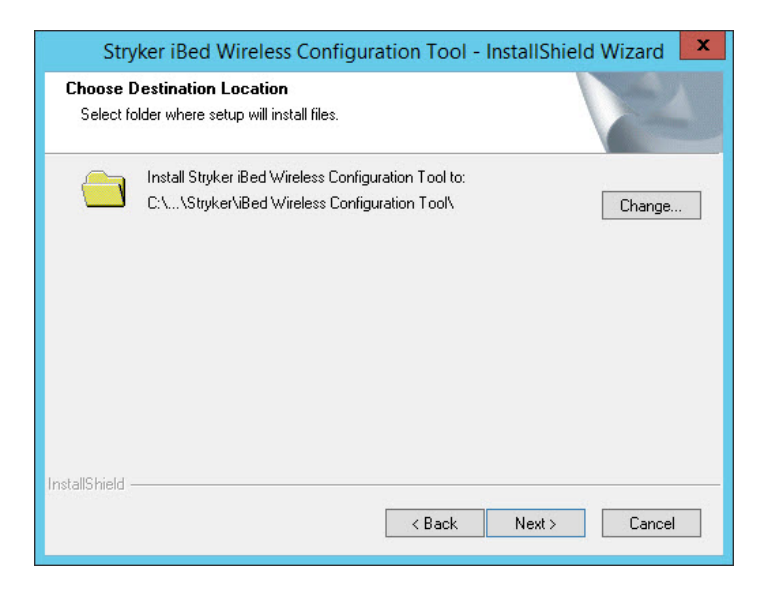

#### Figure 47 – Choose Destination Location

4. Select Finish to exit the InstallShield Wizard (Figure 48).

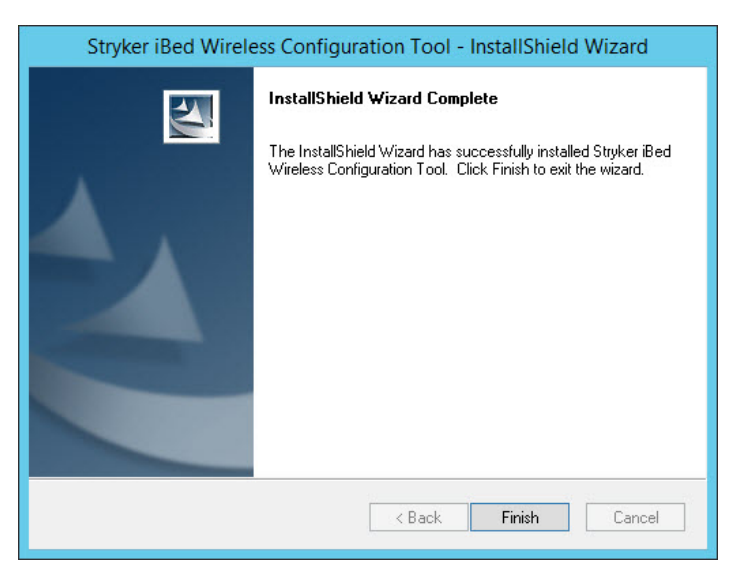

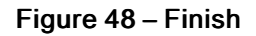

## Verify Stryker iBed Server Tool installation

To verify that the Stryker iBed Server Tool is installed:

1. Open the Stryker iBed Server Tool. Select Start→All Programs→Stryker→Stryker iBed Server Tool or click the

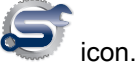

| eb Service URL http://localhost/SEW | SI/SEWSIWebServiceContract.asmx                 | □ Edt                          |                                     |   |  |  |
|-------------------------------------|-------------------------------------------------|--------------------------------|-------------------------------------|---|--|--|
| and Deviceshi) (A Total Device      | ak) [n                                          |                                | Refresh Server Data                 |   |  |  |
| intervention (                      | ear U                                           |                                |                                     |   |  |  |
| Device URL List Subscription List   | Debug Devices   Device Location List   Client E | Nagnostic Info                 |                                     | _ |  |  |
| 5212,500,005, 00000                 | Location ID     Device IP     192 158 11        | Clevice MAC<br>65 025041000001 | Software Hevision V Device Schema D | - |  |  |
|                                     |                                                 |                                |                                     |   |  |  |
|                                     |                                                 |                                |                                     |   |  |  |
|                                     |                                                 |                                |                                     |   |  |  |
|                                     |                                                 |                                |                                     |   |  |  |
|                                     |                                                 |                                |                                     |   |  |  |
|                                     |                                                 |                                |                                     |   |  |  |
|                                     |                                                 |                                |                                     |   |  |  |
|                                     |                                                 |                                |                                     |   |  |  |
|                                     |                                                 |                                |                                     |   |  |  |
|                                     |                                                 |                                |                                     |   |  |  |
|                                     |                                                 |                                |                                     |   |  |  |
|                                     |                                                 |                                |                                     |   |  |  |
|                                     |                                                 |                                |                                     |   |  |  |
|                                     |                                                 |                                |                                     |   |  |  |
|                                     |                                                 |                                |                                     |   |  |  |
|                                     |                                                 |                                |                                     |   |  |  |
|                                     |                                                 |                                |                                     |   |  |  |
|                                     |                                                 |                                |                                     |   |  |  |
|                                     |                                                 |                                |                                     |   |  |  |
|                                     |                                                 |                                |                                     |   |  |  |
|                                     |                                                 |                                |                                     |   |  |  |
|                                     |                                                 |                                |                                     |   |  |  |
|                                     |                                                 |                                |                                     |   |  |  |
|                                     |                                                 |                                |                                     |   |  |  |
|                                     |                                                 |                                |                                     |   |  |  |
|                                     |                                                 |                                |                                     |   |  |  |
|                                     |                                                 |                                |                                     |   |  |  |
|                                     |                                                 |                                |                                     |   |  |  |

Figure 49 – Stryker iBed Server Tool

- 2. Select Verification→Server in the task bar.
- 3. In the Stryker iBed Server Verification window, select Verify Server (Figure 50).

| Stryker Bed Server Tool - [Bed Server Verification Diagnostic] | ation]<br>Info Subscriptions Integration About Fa                                                           | ot            |   | - a >                                       |
|----------------------------------------------------------------|----------------------------------------------------------------------------------------------------|---------------|---|---------------------------------------------|
| Server<br>Server Web Service URL http://localhost/SEWSI        | SL/SEW SIWeb ServiceContract asmx                                                                           | ⊤ 6a          |   |                                             |
| Server Verlication                                             | iefy Server<br>ce verfloaten successful.<br>woosjoji Tatal Descelaji = Destalini<br>0 = Descela Nande Namer | 1 During Name |   |                                             |
| Device Setal Number     1 00000                                | 5212-600-006                                                                                                | Server        | - |                                             |
|                                                                |                                                                                                    |               |   |                                             |
|                                                                |                                                                                                    |               |   |                                             |
|                                                                |                                                                                                    |               |   |                                             |
|                                                                |                                                                                                    |               |   |                                             |
|                                                                |                                                                                                    |               |   |                                             |
|                                                                |                                                                                                    |               |   |                                             |
|                                                                |                                                                                                    |               |   |                                             |
| Server Tool Version: 5212-505-001_3.4.0                        | 106.01                                                                                                    |               |   | iBtd Server Version: 5212-502-001_3.5.007.0 |

Figure 50 – Verify iBed Server

- a. If the server interface verification is successful, the system returns a green check.
- b. If the server interface verification is unsuccessful, the system returns a red X.

**Note** - Before you continue to install the **Stryker iBed Server Tool**, you must resolve this error. To resolve the error, return to the installation process. Make sure that all steps are executed. For further troubleshooting details, see *Troubleshooting* (page 40).

4. If the installation is successful, continue to Adding devices (clients) to the Master Device List (page 30).

## Setup

## Adding devices (clients) to the Master Device List

To add devices to the Master Device List:

1. Open the Stryker iBed Server Tool. Select Start - All Programs - Stryker - Stryker iBed Server Tool or click the

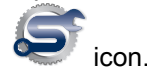

2. In the Stryker iBed Server Tool window, select Edit→Master Device List (Figure 51).

| See the best 92, if y//udu/dd2009/3009/if the fore if the if if if if if if if if if if if if if                                                                                                    | Verification Diagnostic Info Subscriptions Integration About Exit                                                    |                                       |
|----------------------------------------------------------------------------------------------------|----------------------------------------------------------------------------------------------------|---------------------------------------|
| tile Marc Not UN men UN men UN for Kalan<br>Marc Note UN for Marc Note UN for Kalan<br>ser Okto UN for<br>Teleformer UN<br>Teleformer UN<br>Marc Note UN for<br>Teleformer UN<br>Marc Note UN for<br>Marc Note UN for<br>Marc Note U | ervice URL [pp://scalhost/SEWSI/SEWSI/WeServiceContext anns ] [68<br>Gat existing Master Device URL(b) from Server ] |                                       |
| er Vent I<br>P I Mate Ren VA.                                                                                                    | er Device UR,                                                                                                    |                                       |
| ■ Mare Roco UR.                                                                                                    | xr. 0<br>VIRLUx                                                                                                    |                                       |
|                                                                                                    | T I Meter (Proce 1/P)                                                                                                |                                       |
|                                                                                                    |                                                                                                    |                                       |
| Data Daya)                                                                                                    |                                                                                                    |                                       |
| Date Stype                                                                                                    |                                                                                                    |                                       |
| Date Stypin                                                                                                    |                                                                                                    |                                       |
|                                                                                                    |                                                                                                    | Detect Stripp                         |
| Lipbox Maser Owner URL Let to                                                                                                    |                                                                                                    | Liplosed Matter Devices URL Late 5arv |

Figure 51 – Edit Master Device List

 In the Add New Device URL box, enter in the URL of the device and then select Add Device URL (example: http:// 10.32.56.101:1639 or http://syk-84253f2356a.stryker.com:1639) (Figure 52).

**Note** - Make sure that you enter the web extension http:// and the Stryker communication port:1639 to the IP or DNS name for each device (client).

| Wie Eds Werkels         Daskortijken         Edscortijken           Biele Werkels         Descortijke         Edscortijken           Wie Eds Werkels         Descortijke         Edscortijken           Wie Eds Werkels         Descortijke         Edscortijken           Wie Eds Werkels         Descortijke         Edscortijken           Wie Eds Werkels         Descortijke         Edscortijken           Wie Eds Werkels         Descortijken         Descortijken           Wie Eds Werkels         Descortijken         Descortijken           Wie Eds Werkels         Descortijken         Descortijken           Wie Eds Werkels         Descortijken         Descortijken           Wie Eds Werkels         Descortijken         Descortijken           Wie Eds Werkels         Descortijken         Descortijken           Wie Eds Werkels         Descortijken         Descortijken           Wie Eds Werkels         Descortijken         Descortijken           Wie Eds Werkels         Descortijken         Descortijken           Wie Eds Werkels         Descortijken         Descortijken           Wie Eds Werkels         Descortijken         Descortijken           Wie Eds Werkels         Descortijken         Descortijken                                                                                                    | 📾 Stryken Bed Server Tool - (Configure Master Device List)                           | - 0 X                                        |
|----------------------------------------------------------------------------------------------------|--------------------------------------------------------------------------------------|----------------------------------------------|
| <pre>write laws (k) @ // (keeks (KE)) SKRSHedwoods arm E &amp;</pre>                                                                                                    | View Edit Verification Diagnostic Info Subscriptions Integration About Exit          |                                              |
| Image: Section Control Section Control Section | Server Web Service URL / http://docahour.SEWSU/SEVSWeb/Service/Contract.asmx    Edit |                                              |
| We reverse W.       We reverse W.         We reverse W.       Over Weer Kerner W.W.         We reverse W.       Over Weer Kerner W.W.         We reverse W.       Over Weer Kerner W.W.         We reverse W.       Over Weer Kerner W.W.         We reverse W.       Over Weer Kerner W.W.         We reverse W.       Over Weer Kerner W.W.         We reverse W.       Over Weer Kerner W.W.         We reverse W.       Over Weer Kerner W.W.         We reverse W.       Over Weer Kerner W.W.         We reverse W.       Over Weer Kerner W.W.         We reverse W.       Over Weer Kerner W.W.         We reverse W.       Over Weer Kerner W.W.         We reverse W.W.       Weer Kerner W.W.         We reverse W.W.       Weer Kerner W.W.         We reverse W.W.       Weer Kerner W.W.         We reverse W.W.       Weer Kerner W.W.         We reverse W.W.       Weer Kerner W.W.         We reverse W.W.       Weer Kerner W.W.         We reverse W.W.       Weer Kerner W.W.         We reverse W.W.       Weer Kerner W.W.         We reverse W.W.       Weer Kerner W.W.         We reverse W.W.       Weer Kerner W.W.         We reverse W.W.       Weer Kerner W.W.         We reverse W.W.<                                                                                                    | Get existing Master Device LPR(a) from Server                                        |                                              |
|                                                                                                    | Add New Master Device URL Master Device URL Fe Name                                  |                                              |
| Water (R)         Oper fielder One (R)           Bater Dete (R)         Image: Construction (R)           Image: Construction (R)         Image: Construction (R)                                                                                                    | URLAP 10.0.100 0WX-4(35ProCeyStreetwest) Pott 143 F Edit Browse                      |                                              |
|                                                                                                    | Add Device UPL Depley Matter Devices UPL(s)                                          |                                              |
| betwee NR ME           Image: Description           Image: Description           Image: Description           Description                                                                                                    | Master UA Court: 1                                                                   |                                              |
|                                                                                                    | Mater Device URL List                                                                |                                              |
|                                                                                                    | Mater Device URL                                                                     |                                              |
|                                                                                                    | reprint a reprint for an index of the                                                |                                              |
| State Fact         Exect State State Sta |                                                                                      |                                              |
| Emerging         Emerging                                                                                                    |                                                                                      |                                              |
|                                                                                                    |                                                                                      |                                              |
| Eme Engl         Eme Engl                                                                                                    |                                                                                      |                                              |
|                                                                                                    |                                                                                      |                                              |
|                                                                                                    |                                                                                      |                                              |
| Dem Enyl         Sere Lit           Uber Flyd         Lit           Uber Flyd         Lit           Sere Teal Venice: 521:595:01,3 400:01         Bed Sereev Venice: 522:595:01,3 400:01                                                                                                    |                                                                                      |                                              |
| Dem 5(n)/L         Enre Lint           Ubdet Stray         Lint Lint           Straw Text Vension: S212-565-001_J 406.01         Bed Straw Vension: S212-565-001_J 406.01                                                                                                    |                                                                                      |                                              |
|                                                                                                    |                                                                                      |                                              |
| Dem Enyl         Sen Lit           Uber Fryd         Lit           Uber Fryd         Lit           Sene Teal Venice. 521:595-001_J 400:01         Bed Sener Venice. 521:595-001_J 400:01                                                                                                    |                                                                                      |                                              |
|                                                                                                    |                                                                                      |                                              |
| Desc Entryle         Serve Lill           Listed Neuro Owen URL (at 5 Grow)         Listed Neuro Owen URL (at 5 Grow)           Server Teel Venion: 521:555:01,3 400.01         Bed Server Venion: 522:555:01,3 400.01                                                                                                    |                                                                                      |                                              |
| Desc. Servit.         Servit.           Usear Heads         Usear Heads           Server Teel Vension: \$212.956.01/1.400.01         Beed Serviter Vension: \$212.956.2001.150.07.01                                                                                                    |                                                                                      |                                              |
| Server Tool Version: 5212-526-501_3-4.006.01         Bede Server Version: 5212-526-501_3-4.006.01         Bed Server Version: 5212-526-501_3-50.07.01                                                                                                    |                                                                                      |                                              |
| Serve Texl Venion: \$212,556,001,3400,01         Bed Server Venion: \$212,556,001,3400,01                                                                                                    |                                                                                      |                                              |
|                                                                                                    |                                                                                      |                                              |
| Server Tool Vesion: 5212-595-001_34.006.01         Bed Server Vesion: 5212-595-001_36.007.01                                                                                                    |                                                                                      | Delete Entry(s) Save List                    |
| Iteen Mater Ower (III, Lutris Ever           Server Teel Version: £212-595-01_3 400.01           Bed Server Version: £212-595-01_3 400.01                                                                                                    |                                                                                      |                                              |
| Serve Teal Version: \$212-556-501_34.066.01 Bed Serve Version: \$212-552-601_34.006.01                                                                                                    |                                                                                      | Upload Master Device URL List to Server      |
|                                                                                                    | Server Tool Version: 5212-505-001_3-4.008.01                                         | iBed Server Version: 5212-502-001_3.5.007.01 |

Figure 52 – Add Device URL

4. Repeat step 3 until all new devices have been added.

- 5. Once all new devices are in the list, check the Select All box of the Master Device URL List.
- 6. Select Upload Master Device URL List to the Server (Figure 53).

| dit Verification Diagnostic Info Subscriptions Integration About Exit                                                                                                    |                     |
|----------------------------------------------------------------------------------------------------|---------------------|
| eb Service URL   http://scathout/SEWSI/SEWSI/SEWSI/SEVIC/Cuttod:tamx     Ealt                                                                                                    |                     |
| Nater Deros UR.         Otto: s100mc/urg/tectory         Point         Mater Deros UR. Re New           000 3001         Otto: s100mc/urg/tectory         Point         Edit         Test           Add Device UR.         Depice UR.         Depice UR.         Depice UR.(h)                                                                                                    |                     |
| Court: 2                                                                                                    |                     |
| vice URL List                                                                                                    |                     |
| Kelectore UR:      Kelectore UR:      Kelector |                     |
|                                                                                                    |                     |
|                                                                                                    |                     |
|                                                                                                    |                     |
|                                                                                                    |                     |
|                                                                                                    |                     |
|                                                                                                    |                     |
|                                                                                                    |                     |
|                                                                                                    |                     |
|                                                                                                    |                     |
|                                                                                                    | Delete Entry(s) Sev |
|                                                                                                    |                     |

Figure 53 – Master Device URL List

- 7. Select OK in the Alert window to confirm that the Master Device URL List uploaded to the server.
- 8. Verify that the Master Device URL List uploaded. Open the iBed Server Tool window and select View→iBed Server.

Note - Allow time for synchronization before you check the Master Device URL List.

#### Adding locator IDs and hospital locations

To add locator IDs and hospital locations:

- Open the Stryker iBed Server Tool. Select Start→All Programs→Stryker→Stryker iBed Server Tool or click the icon.
- 2. In the iBed Server Tool window, select Edit→Location Association (Figure 54).

| Stryker illed Server Taol - [Configure Location Association]                                                                                                    |                                                              | - 0 ×                                        |
|----------------------------------------------------------------------------------------------------|--------------------------------------------------------------|----------------------------------------------|
| iew Edit Verification Diagnostic Info Subscriptions Integ                                                                                                    | don About Exit                                               |                                              |
| Extend (Det and Server (Det and Det and D | Storing Locate Instantion for a DA<br>Comp Excluded To Stars |                                              |
| Location Association Court: 0                                                                                                    |                                                              |                                              |
| 1 Locator ID Reptal Locator                                                                                                    |                                                              |                                              |
|                                                                                                    |                                                              |                                              |
|                                                                                                    |                                                              | _All files                                   |
| Server Tool Version: \$212-555-501_34-505.01                                                                                                    |                                                              | IBid Server Version: 5212-502-001_3.5.007.01 |

Figure 54 – Location Association

3. In the Location Association List box, check the Locator ID box and enter the ID from the locator (Figure 55).

| er Bed Server Tool - (Configure Location Association)<br>Filt Verification Disasteritic Info Subscriptions Int | ration about fait                        | - 0                                                                  |
|----------------------------------------------------------------------------------------------------|------------------------------------------|----------------------------------------------------------------------|
| the second adjustment secondaria and                                                                           |                                          |                                                                      |
| Debrig Lets on perver                                                                                          | Gesting Location Association List on Dak |                                                                      |
| ierver Web Service LFL                                                                                         | Location Association File Name           |                                                                      |
| Mp://local-ont/SEWSI/SEWSIWebSeniceContract.asms                                                               | Bitwoo                                   |                                                                      |
| Get Server Data                                                                                                | Depley Location / Association(s)         |                                                                      |
| Jocefor ID List                                                                                                |                                          |                                                                      |
| - 0                                                                                                    |                                          |                                                                      |
| Anaphal Location List                                                                                          |                                          |                                                                      |
|                                                                                                    |                                          |                                                                      |
| All                                                                                                    |                                          |                                                                      |
|                                                                                                    |                                          |                                                                      |
| coation Association Count: 2                                                                                   |                                          |                                                                      |
| scation Association List                                                                                       |                                          |                                                                      |
| I Locator ID Hospital Locat                                                                                    |                                          |                                                                      |
| 1 F ar04/510000 ITST1011A                                                                                      |                                          |                                                                      |
| 2 C ab05c5160000 1151"102"A                                                                                    |                                          |                                                                      |
|                                                                                                    |                                          |                                                                      |
|                                                                                                    |                                          |                                                                      |
|                                                                                                    |                                          |                                                                      |
|                                                                                                    |                                          |                                                                      |
|                                                                                                    |                                          |                                                                      |
|                                                                                                    |                                          |                                                                      |
|                                                                                                    |                                          |                                                                      |
|                                                                                                    |                                          |                                                                      |
|                                                                                                    |                                          |                                                                      |
|                                                                                                    |                                          |                                                                      |
|                                                                                                    |                                          |                                                                      |
|                                                                                                    |                                          |                                                                      |
|                                                                                                    |                                          |                                                                      |
|                                                                                                    |                                          |                                                                      |
|                                                                                                    |                                          |                                                                      |
|                                                                                                    |                                          |                                                                      |
|                                                                                                    |                                          |                                                                      |
|                                                                                                    |                                          |                                                                      |
|                                                                                                    |                                          |                                                                      |
|                                                                                                    |                                          |                                                                      |
|                                                                                                    |                                          | Add Row Delete Entrold Save Lat Ubleed Location Association (1) is S |
|                                                                                                    |                                          |                                                                      |
| er Tool Version: 5212-505-001_34.005.01                                                                        |                                          | Red Server Version: 5212-562-601_3.5.0                               |

#### Figure 55 – Add Location Association

4. In the Location Association List, check the Hospital Location box and enter the Hospital Location.

Note - The Hospital Location is formatted with the alias name. For example, location HL7.

- 5. To add another association, select Add Row.
- 6. Repeat steps 3 and 4 until all new Locator IDs and Hospital Locations have been entered.
- 7. Once all new location associations have been made, check the upper left **Select All** box of the Location Association List. Select **Upload Location Associations to Server** (Figure 56).

| Stryker iBed Server Tool - [Configure Location Association]                                                                                                    |                                                                                                    | _        |    | × |
|----------------------------------------------------------------------------------------------------|----------------------------------------------------------------------------------------------------|----------|----|---|
| View Edit Verification Diagnostic Info DDM Subscriber                                                                                                    | About Exit                                                                                                    |          |    |   |
| Existing Data on Server Server Web Service URL  Inttp://localhost/SEWSI/SEWSIWebServiceContract.asmx Get Server Data Locator ID List  Add Location Association Count: 2 Location Association List | Existing Location Association List on Disk<br>Location Association File Name<br>Display Location Association(s) |          |    |   |
| Locator ID Hospital                                                                                                    | Location                                                                                                    |          |    |   |
| 1 ae04e5160000 1TST^101^A                                                                                                    |                                                                                                    |          |    |   |
| 2 ab05c6160000 1TST^102^A                                                                                                    |                                                                                                    |          |    |   |
|                                                                                                    |                                                                                                    |          |    |   |
| Server Tool Version: 5212-505-001                                                                                                    | iBed Server Version: 52                                                                                         | 2-502-00 | 1, |   |

#### Figure 56 – Upload Location Association

- 8. Select **OK** in the **Alert** window to confirm that the Locator ID List, Hospital Location List, and Location Association List are uploaded to the server.
- 9. To verify the lists in the iBed Server Tool window, select View→iBed Server.

Note - Allow time for synchronization before you check the Master Device URL List.

## Adding more Stryker interfaces

#### **Integrating Engage**

Note - Only the Stryker Wireless Implementation Team can install this software.

To integrate Engage, follow the installation steps found in the SD-227 available from the Stryker quality system.

#### Integrating Smart Equipment Management (SEM)

Note - Only the Stryker Wireless Implementation Team can install this software.

To integrate SEM, follow the installation steps found in the SD-227 available from the Stryker quality system.

#### **Integrating Vision**

Note - Only the Stryker Wireless Implementation Team can install this software.

To integrate Vision, follow the installation steps found in the SD-227 and M0000017526 available from the Stryker quality system.

## Adding a third-party interface

#### Integrating Rauland Responder® 5

Note - Only the Stryker Wireless Implementation Team can install this software.

To integrate **Rauland Responder** 5, follow the installation steps found in the SD-180 available from the Stryker quality system.

## Configuring the wireless router (Stryker device configuration)

**Note** - iBed Server 2.0 and higher wireless clients authenticate with AES encryption only. Below is an example of configuring a LINKSYS EA6350 router.

To configure the wireless router for Stryker devices:

- 1. Enter the router's administrative menu to configure the router for use.
- 2. In the Basic tab, edit the 2.4 GHz and 5 GHz Wireless Settings so that they match (Figure 57).

| LIN          | <b>(SYS</b> <sup>™</sup> Smart Wi-Fi           |                  |                  |                           | Help                         | Linksys05305                 | <ul> <li>Sign Ot</li> </ul> | ut 👻 |
|--------------|------------------------------------------------|------------------|------------------|---------------------------|------------------------------|------------------------------|-----------------------------|------|
| <            |                                                |                  |                  |                           |                              |                              |                             |      |
| <b>_</b> h   | Connectivity<br>View and change router setting | s                |                  |                           |                              |                              |                             | X    |
|              | Basic Internet Setting                         | s Local Network  | Advanced Routing | VLAN Adr                  | ministration                 |                              |                             |      |
|              | Network Name and Pass                          | word   Edit      |                  | Router Firmwar            | e Update                     |                              |                             |      |
| BJ           | 2.4 GHz network name:                          | syk_med_install  |                  | Automatic                 |                              | (Current Vers                | ion: 3.1.9.182357)          |      |
| $\odot$      | Network password:                              | Stryk3r1#TfWxP   |                  | Check for Upda            | ites                         |                              |                             |      |
|              | 5 GHz network name:                            | SYKMedInstall    |                  |                           |                              |                              |                             | _    |
|              | Network password:                              | Stryk3r1#TfWxP   |                  | Manual:<br>No file chosen |                              | Choose File                  | Start                       |      |
| * <b>o</b> • | Router Password   Edi                          | t                |                  | Time Zone                 |                              |                              |                             | -    |
| <b>©</b>     | Router password:                               | ******           |                  | (GMT-08:00) Pa            | acific Time (US/             | A & Canada)                  | ~                           |      |
| (internet)   | Router password hint:                          | No password hint |                  | Automatically             | y adjust for Daylig          | ht Savings Time              |                             |      |
| 6            |                                                |                  |                  | Activity Lights           | Enable/disabl will remain or | e activity lights. Pov<br>I. | ver light                   |      |
|              |                                                |                  |                  | OF                        |                              | Cancel                       | Apply                       |      |

Figure 57 – Basic tab

3. In the Local Network tab, verify that the router is set for DHCP (Figure 58).

| LIN          | <b>(SYS</b> <sup>®</sup> Smart Wi-Fi            | Help                                | )                        | Linksys0               | 5305 👻 | - Sign Out 👻 |
|--------------|-------------------------------------------------|-------------------------------------|--------------------------|------------------------|--------|--------------|
| <            |                                                 |                                     |                          |                        |        |              |
|              | Connectivity<br>View and change router settings |                                     |                          |                        |        | 2            |
|              | Basic Internet Settings Local Network Ad        | dvanced Routing VLAN Administration | n                        |                        |        |              |
|              | Router Details   Edit                           | DHCP Server Zenable                 | d                        |                        |        |              |
| BD           | Host name: Linksys05305                         | Start IP address:                   | 192.168                  | .1                     | . 100  |              |
| $\odot$      | IP address: 192.168.1.1                         | Maximum number of users:            | 100                      | 1 to                   | 155    |              |
|              | Subnet mask: 255.255.255.0                      | IP address range:                   | 192 .16<br>to<br>192 .16 | 8 .1 .10(<br>8 .1 .199 | )      |              |
|              |                                                 | Client lease time:                  | 1440                     | Min                    | ites   |              |
| * <b>¢</b> • |                                                 | Static DNS 1:                       | 0 0                      | 0                      | 0      | -            |
| Ō            |                                                 | Static DNS 2:                       | 0 0                      | 0                      | 0      |              |
|              |                                                 | Static DNS 3:                       | 0 0                      | 0                      | 0      |              |
| 6            |                                                 | WINS:                               | 0 0                      | 0                      | 0      |              |
|              |                                                 | DHCP Reservations                   |                          |                        |        |              |
|              |                                                 | Ok                                  | Ci                       | ancel                  |        | Apply        |

Figure 58 – Local Network tab

4. Select Apply.

## Configuring the wireless network connection settings

Applies to any Stryker product with the wireless option.

Note - You must have a laptop and a router configured for Stryker defaults.

- 1. Plug in the router configured for Stryker defaults (*Configuring the wireless router (Stryker device configuration)* (page 34)).
- 2. Plug the power cord of the product into the wall outlet. Make sure that the wireless option is turned on.
- 3. Connect the laptop to the syk\_med\_install SSID that the configured router is broadcasting.
- 4. Open the iBed Wireless Configuration Tool.
- 5. On the product, enter the **Connectivity Info** menu by accessing the service menu on the footboard. See the appropriate product maintenance manual.
- 6. Scroll down to the IP address that the router provided for the product.
- 7. Enter the product IP address in the Wireless Device URL/IP box (Figure 59).

| uto Scan 0 Clear Screen View Device Log<br>IPAddress Device Type Serial Number Status Device Log Get Device Config<br>Load Profile Save Profile Save Profile Impor<br>Save As<br>Save As<br>Save As<br>Default Profile Device Configuration<br>Mode UPCP<br>IP Address                  | import<br>Export |
|----------------------------------------------------------------------------------------------------|------------------|
| IPAddress Device Type Serial Number Status Device Log Get Device Config<br>W Device Configuration Profile  W Device Configuration  W Device Configuration  G Save Profile  Configuration  Configuration  Default Profile  Default Profile  Default Profile  Default Profile  IP Address | mport<br>Export  |
| W Device Configuration<br>dio Settings<br>adio Mode                                                                                                    | Export           |
| W Device Configuration<br>did Settings<br>adio Mode                                                                                                    | Export           |
| W Device Configuration<br>did Sattings<br>did Mode UPCP<br>IP Address                                                                                                    | Export           |
| w Device Configuration<br>did Settings<br>adio Mode UPCP<br>IP Address                                                                                                    |                  |
| vi Device Configuration<br>did Settings<br>adio Mode V DHCP<br>IP Address                                                                                                    |                  |
| adio Mode Connection Status DHCP IP Address                                                                                                    |                  |
| adio Mode                                                                                                    |                  |
| IP Address                                                                                                    |                  |
|                                                                                                    |                  |
| SID Settings Subnet Mask                                                                                                    |                  |
| SID Default Gateway                                                                                                    |                  |
| User Authentication                                                                                                    |                  |
| uthentication Vuser Name                                                                                                    |                  |
| acryption v                                                                                                    |                  |
| Password O                                                                                                    |                  |
|                                                                                                    |                  |
|                                                                                                    |                  |
| etwork Key O Password O                                                                                                    |                  |

Figure 59 – Wireless Device URL

- 8. Select **Get Current Config**. The product's wireless default settings are retrieved and connect to the device. The information is shown in the left column of the tool.
- 9. Select OK to confirm the retrieval.
- 10. Enter the facility network information. Make sure that you fill in the appropriate blanks in the right column of the tool.
- 11. Select the Radio Mode for the facility requirements.
- 12. Select Upload Configuration to Device.

**Note** - If the radio does not connect, check the settings entered into the column on the right. If they are incorrect, reset the radio defaults. Repeat the configuration process.

## Resetting the wireless module to factory default settings (Med-Surg bed)

Tools required:

• Large paper clip

#### Procedure:

- 1. Raise the product to the highest height position.
- 2. Insert the large paperclip into the reset hole (A) on the bottom side of the wireless module (B) (Figure 60).
- 3. Hold the large paper clip inside the reset hole for five seconds.

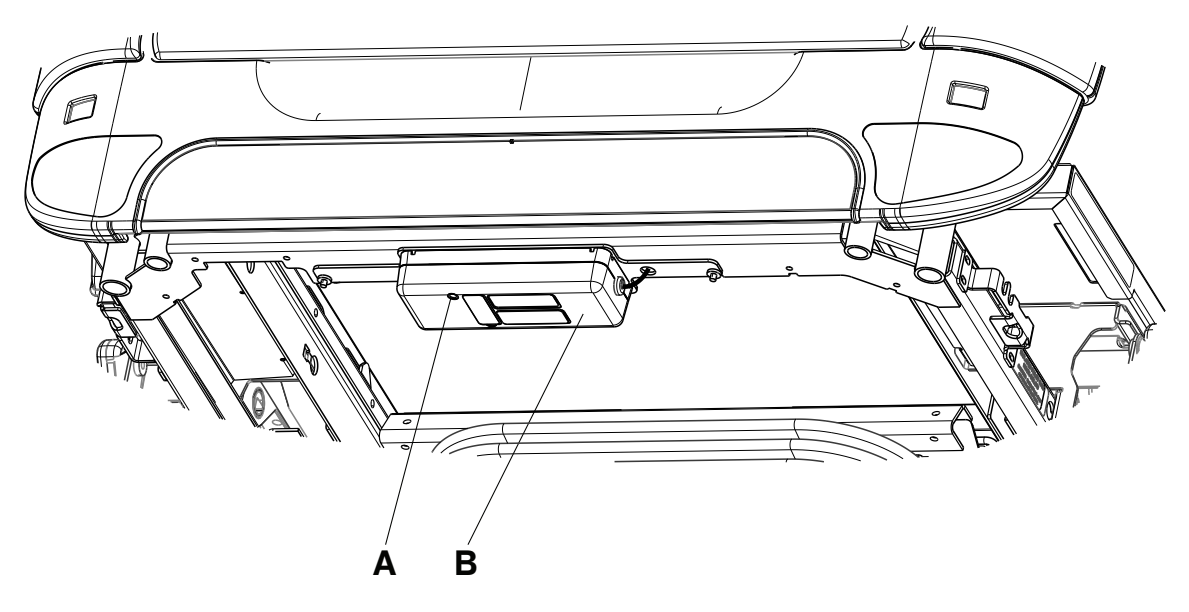

Figure 60 – Wireless module

## Resetting the wireless module to factory default settings (Model FL27 InTouch)

- For InTouch 2.1-4.0, complete steps 1–5.
- For InTouch 5.0 or higher, complete step 1 to reset the Wi-Fi.

#### Tools required:

Appropriate FL27 InTouch Maintenance Manual

#### Procedure:

- 1. See the appropriate FL27 InTouch Maintenance Manual for steps to access the **Configuration** menu. For InTouch 2.1-4.0, see Figure 61. For InTouch 5.0 or higher, see Figure 63.
- 2. Select Wi-Fi Configuration (A) (Figure 61).
- 3. Select the Advanced tab (B) (Figure 62).
- 4. Select Reset (C) (Figure 62).
- 5. Select Save.

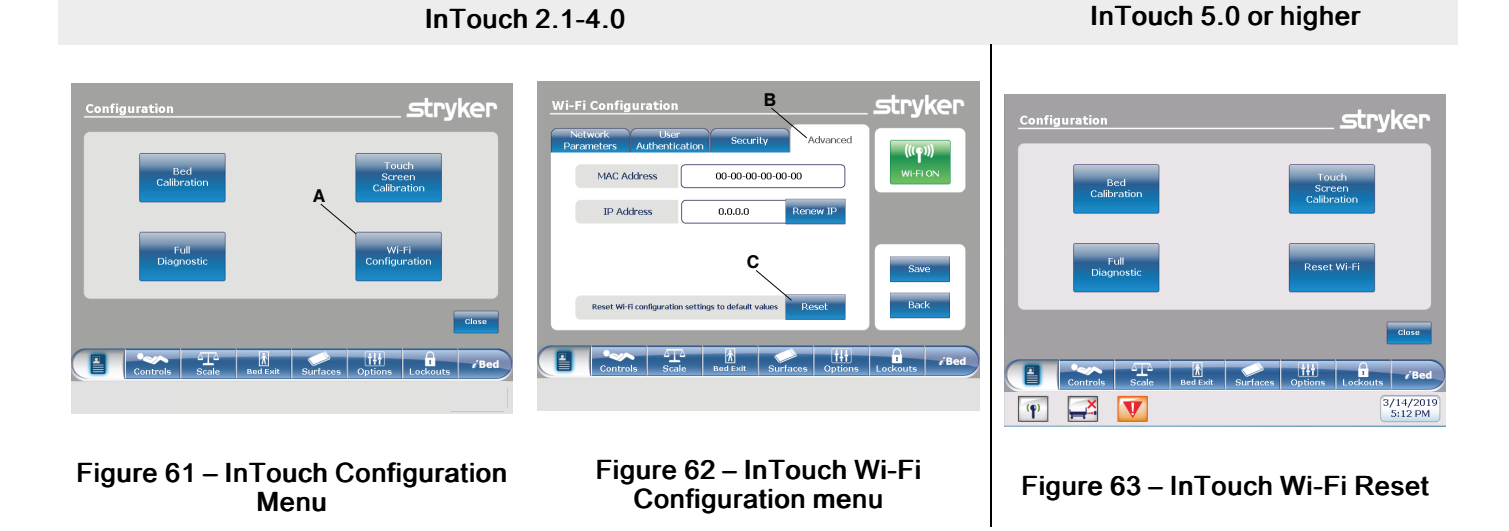

## Resetting the wireless module to factory default settings (Model 3009 ProCuity)

#### Procedure:

1. Enter the service menu and select **Connectivity** (A).

Note - See the Model 3009 ProCuity Maintenance Manual for steps to access the service menu.

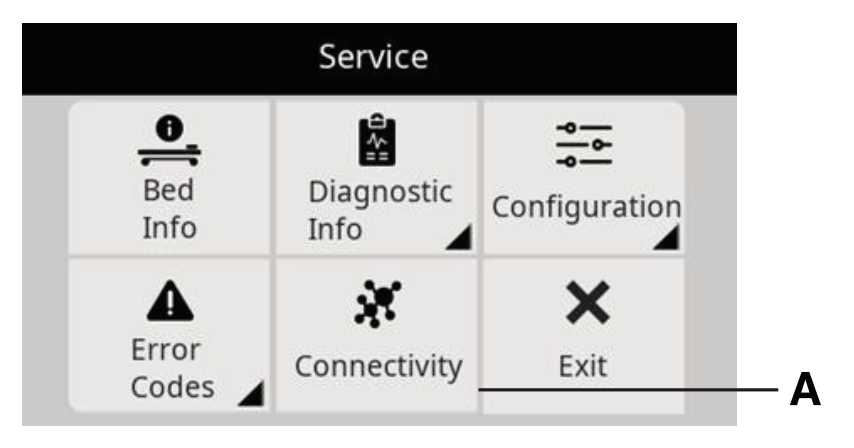

Figure 64 – ProCuity service menu

- 2. Select Wi-Fi.
- 3. Select Reset Wi-Fi.

## Troubleshooting

## Basic

| Problem                            | Possible cause                                                | Solution                                                                                                    |  |  |  |  |
|------------------------------------|---------------------------------------------------------------|----------------------------------------------------------------------------------------------------|--|--|--|--|
|                                    | The Web Service URL is incorrect.                             | <ul> <li>Make sure that the URL in the Web<br/>Service URL box is correct.</li> <li>1. If the URL is incorrect, enter the<br/>following URL into the Web<br/>Service URL box (Verify Stryker<br/>iBed Server Tool installation (page<br/>28)):http://localhost/SEWSI/<br/>SEWSIWebServiceContract.<br/>asmx.</li> <li>2. Select Verify Server.</li> </ul>                                                                |  |  |  |  |
| Cannot verify the iBed Server Tool | The Heartbeat service is not active.                          | <ol> <li>Make sure that the Heartbeat<br/>service is running.</li> <li>If the Heartbeat service has<br/>not started, start the service,<br/>restart the server, and then<br/>reverify the iBed Server<br/>Application.</li> </ol>                                                                                                    |  |  |  |  |
|                                    | The IIS Manager does not have the required Default Web Sites. | <ol> <li>Make sure that the IIS Manager<br/>has the required Default Web<br/>Sites.</li> <li>Navigate to Internet<br/>Information Services (IIS)<br/>Manager.</li> <li>Navigate to Web Sites &gt;<br/>Default Web Site to verify<br/>that the three web sites are<br/>listed: CHAP /<br/>SERVERSCHEMA / SEWSI.</li> <li>If the Default Web Site is not<br/>listed, reinstall the iBed<br/>Server Application.</li> </ol> |  |  |  |  |

| Problem                                                                                                    | Possible cause                                                           | Solution                                                                                                    |
|----------------------------------------------------------------------------------------------------|--------------------------------------------------------------------------|----------------------------------------------------------------------------------------------------|
| Cannot see the product in the iBed<br>Server Application                                                                                    | The MAC address does not have the IP address or DNS name of the product. | <ol> <li>If the troubleshooting steps in the appropriate product maintenance manual were followed:</li> <li>1.1. Use the MAC address from the product and verify the wireless module's IP address or DNS name with IT.</li> <li>Ping the wireless module from the server machine using the Command Prompt (ping IP address or DNS name).</li> <li>Press Enter.</li> <li>I.3.1. If you receive four responses, then the product is on the wireless network.</li> <li>I.3.2. If you receive no response, make sure that the wireless module on the product.</li> </ol> |
| Problem                                                                                                    | Possible cause                                                           | Solution                                                                                                    |
| Cannot see a product in the Server<br>Tools under the Device Location List,<br>but the product shows under the<br>connected device URL List | The device was not added to the device list.                             | <ol> <li>Using the server tool, select Verify<br/>Device Directly.</li> <li>Select Get Existing Devices, and<br/>then select the device in question.</li> <li>Add the device to the Device List.</li> <li>Select the device from Device List<br/>then select Verify Devices.</li> <li>Check the Connection Status<br/>once it responds.</li> <li>If there is a response, the<br/>device is communicating on<br/>the wireless network.</li> </ol>                                                                                                    |

| Problem               | Possible cause                                                    | Solution                                                                                                    |  |  |  |
|-----------------------|-------------------------------------------------------------------|----------------------------------------------------------------------------------------------------|--|--|--|
|                       |                                                                   | <ol> <li>Identify the product serial number<br/>that is stored in the CPU. Match<br/>the serial number label on the<br/>product.</li> </ol>                                                |  |  |  |
|                       | The serial number in the CPU and the serial number on the product | serial numbers in the device list,<br>the server recognizes the first<br>device that logs on to the server.                                                                                |  |  |  |
|                       | specification label do not match.                                 | 2. To find the product's serial number,<br>put the product into the product<br>configuration mode. Navigate to<br>the <b>Serial Number &gt; Current SN</b><br>to verify the serial number. |  |  |  |
|                       |                                                                   | 3. If the serial number does not match, go to the Edit SN menu to edit the serial number, and then save.                                                                                   |  |  |  |
| Problem               | Possible cause                                                    | Solution                                                                                                    |  |  |  |
|                       |                                                                   | <ol> <li>Using the iBed Locator Association<br/>Tool, select View Current<br/>Location Associations.</li> </ol>                                                                            |  |  |  |
|                       |                                                                   | 2. Select <b>Get Location Associations</b> from the server.                                                                                                    |  |  |  |
|                       |                                                                   | 3. Look through the <b>Hospital</b><br><b>Location</b> and verify the Locator ID.                                                                                                    |  |  |  |
| Cannot see a location | The Locator ID was entered incorrectly.                           | <b>Note</b> - The Locator ID is<br>alphanumeric and case-sensitive.<br>Use lower case to enter the<br>Locator ID letters, or the server will<br>not recognize the locator.                 |  |  |  |
|                       |                                                                   | 3.1. If the Locator ID is incorrect, use the <b>Update</b> function to update the error.                                                                                                   |  |  |  |
|                       |                                                                   | 3.2. If the Locator ID is missing, see Adding locator IDs and hospital locations (page 31).                                                                                                |  |  |  |

| Problem                              | Possible cause                      | Solution                                                                                                    |                                                                                                    |
|--------------------------------------|-------------------------------------|----------------------------------------------------------------------------------------------------|----------------------------------------------------------------------------------------------------|
|                                      |                                     | <ol> <li>Make sure that the SEWSI web.<br/>config file has the correct URL.</li> </ol>                                                                                          |                                                                                                    |
|                                      |                                     |                                                                                                    | <ol> <li>1.1. Navigate to the directory<br/>where the iBed server tool is<br/>installed.</li> </ol> |
|                                      |                                     |                                                                                                    | 1.1.1. Navigate to the<br>SEWSI folder and<br>open the <b>web.config</b><br>file.                   |
|                                      |                                     | 1.1.2. Find the line that contains <b>ServerURL=</b> .                                                                                                    |                                                                                                    |
| Third party does not receive product | Incorrect URL entered for the SEWSI | 1.1.3. Make sure that the<br>local host was<br>replaced with the IP<br>of the server.                                                                                           |                                                                                                    |
| status information                   | or Port 80 is blocked.              | <b>Note</b> - Do not use a DNS name.                                                                                                    |                                                                                                    |
|                                      |                                     | <ol> <li>Make sure that Port 80 is not<br/>blocked.</li> </ol>                                                                                                    |                                                                                                    |
|                                      |                                     | 2.1. <b>Port 80</b> needs to be open<br>between the Stryker server<br>and products (bidirectional)<br>and the Stryker server and<br>any third-party servers<br>(bidirectional). |                                                                                                    |
|                                      |                                     | 2.2. If <b>Port 80</b> is blocked, work with IT to open the port.                                                                                                    |                                                                                                    |
|                                      |                                     | 3. Search SEWSI logs to make sure<br>that there are no communication<br>failures. Find messages generated<br>for the third party.                                               |                                                                                                    |

## Advanced

#### **Connectivity issues**

View total device counts to identify drops.

Note - Navigate to the directory where the iBed Server Tool is installed and open the LOGS folder.

- 1. Find StrykerMainenanceService\_logfile.txt.
- 2. Highlight several of the StrykerMainenanceService\_logfile.txt files. The log files can occur if there was an outage.
  - a. Right-click and select Edit with Notepad++.
- 3. In Notepad++, press Ctrl+F to open a Find Window.
  - a. Enter the string "[Total Connected Devices Count excluding server = xx]" and select **Find in All Opened Documents** to search.
  - b. The Find Result pane in Notepad++ populates with the log lines as a result of your search (Figure 65).

| _  |           |      |             |            |         |        |         |         |             |           |       |           |        | _ |      |    |
|----|-----------|------|-------------|------------|---------|--------|---------|---------|-------------|-----------|-------|-----------|--------|---|------|----|
| ¢. | Search "[ | Tota | 1 Connected | Devices C  | ount ex | xcludi | ng serv | er ="   | (43107 hits | s in 4 f  | iles) |           |        |   |      |    |
| ¢  | D:\iBed   | Ser  | ver Tool\LO | GS\Stryker | Mainter | nances | ervice_ | logFile | e.txt.3 (1  | 2060 hit: | s)    |           |        |   |      |    |
|    | Line      | 15:  | [2018-07-13 | 23:10:11,  | 857] [] | INFO]  | [5504]  | [Total  | Connected   | Devices   | Count | excluding | server | - | 327] | [] |
|    | Line      | 40:  | [2018-07-13 | 23:10:16,  | 861] [] | INFO]  | [3756]  | (Total  | Connected   | Devices   | Count | excluding | server | - | 327] | 0  |
|    | Line      | 54:  | [2018-07-13 | 23:10:21,  | 865] [] | INF0]  | [3128]  | (Total  | Connected   | Devices   | Count | excluding | server | - | 327] | 0  |
|    | Line      | 76:  | [2018-07-13 | 23:10:26,  | 874] [] | INFO]  | [1276]  | [Total  | Connected   | Devices   | Count | excluding | server | - | 327] | 0  |
|    | Line      | 77:  | [2018-07-13 | 23:10:31,  | 886] [] | INF0]  | [1800]  | [Total  | Connected   | Devices   | Count | excluding | server | - | 327] | [] |
|    | Line      | 78:  | [2018-07-13 | 23:10:36,  | 902] [] | INF0]  | [4992]  | (Total  | Connected   | Devices   | Count | excluding | server | - | 327] | [] |
|    | Line      | 79:  | [2018-07-13 | 23:10:41,  | 906] [] | INFO]  | [5688]  | (Total  | Connected   | Devices   | Count | excluding | server | - | 327] | 0  |
|    | Line      | 80:  | [2018-07-13 | 23:10:46,  | 9141 [] | INF01  | [2804]  | (Total  | Connected   | Devices   | Count | excluding | server |   | 3271 | 11 |

Figure 65 – Total device counts

c. Review the list to locate the drop in the number of connected devices and the duration of time the devices were offline.

Note - Work with the local IT department to investigate.

#### Third-party communication issues

Search SEWSI log files for third-party messages.

- 1. Open the iBed Server Tool.
- 2. Navigate to the subscription list tab.

Note - When you search for messages from a product, make sure that you use the correct Device ID.

- 3. Copy the subscription ID for a device that is going to the correct third party.
  - a. Verify the subscriber URL to find messages to a specific third party.
- 4. Navigate to the directory where iBed Server Tool is installed.
  - a. Open the LOGS folder.
  - b. Find SEWSI\_logfile.txt.
- 5. For a specific timeframe, search for the modified date in Windows Explorer. Highlight many SEWSI\_logfile.txt files.
- 6. Right-click the highlighted files and select Edit with Notepad++.
- 7. Press Ctrl+F to open a Find window.
  - a. Paste the subscription ID copied in step 3 into the Find window.
  - b. Select Find in all opened documents.
  - c. The Find result pane opens in Notepadd ++ with all messages that contain the Subscriber ID.
- 8. Start the XML message from the Find pane to open the file to that line.
  - a. The XML messages start with <?xml version="1.0" encoding=utf-8"?>.

Note - Example message with the payload XML data highlighted: <?xml version="1.0" encoding="utf-8"?><soap: Envelope xmlns:soap="http://schemas.xmlsoap.org/soap/envelope/" xmlns:xsi="http://www.w3.org/2001/XMLSchemainstance" xmlns:xsd="http://www.w3.org/2001/XMLSchema"><soap:Body><ReceiveSubscriptionRequest xmlns= "http://SEWSI.ServiceContracts/2008/09"><SubscriberID>C3000-000\_180415201155204742</ SubscriberID><PayloadXML>&lt;device id="3000-000\_000\_180415201"&gt;&lt;BedHeightIn&gt;27&lt;/ BedHeightIn><LastLoggedWeightLb&gt;102.900009&lt;/LastLoggedWeightLb&gt;&lt; BedExitAlarming>false</BedExitAlarming&gt;&lt;/device&gt;</PayloadXML><TimeStamp>2018-07-16T11:59:14.3410647-04:00</TimeStamp></ReceiveSubscriptionRequest></soap:Body></soap:Envelope>][]

#### Device not connecting to server

Search for duplicate serial numbers (devices newer than GW1).

- 1. Open the iBed Server Tool.
- 2. Navigate to the Client Diagnostic Info tab.

- 3. Select the far left blank cell of the header to highlight the entire table.
  - a. Copy and paste the data into a Microsoft Excel spreadsheet.
- 4. Highlight the Client ID column.
- 5. In the Home tab of the ribbon, select Conditional Formatting.
  - a. Select Highlight Cell Rules→Duplicate Values.
  - b. Select OK to highlight duplicates in red.
  - c. Highlight the row above where the data was pasted, select the Data tab, and select Filter.

Note - Any cells highlighted (except Network Exception/Timeouts) are duplicate serial numbers that you need to resolve.

#### Connectivity issues of one or more devices

Not receiving a specific product status over port 80.

Verify communication from devices to the server with SOAP UI.

Note - To complete this procedure, a Stryker supplied project file is required.

- 1. Open SOAP UI.
- 2. In the Projects pane, expand the SEWSI folder.
- 3. Select ConnectivityMock to open the ConnectivityMock window (Figure 66).

| ⊊ ConnectvityMock d <sup>K</sup> Ø <sup>™</sup> ⊠ |
|---------------------------------------------------|
| • ■ ≈ •                                           |
| Operations                                        |
| \$                                                |
| 🗇 Get                                             |
| C GetDeviceList                                   |
| GetDeviceSchema                                   |
| GetReservedDeviceSchema                           |
| C ReceiveSubscription                             |
| C RenewSubscription                               |
| 🗘 Set                                             |
| SubscribeOnChange                                 |
| SubscribeOnLimit                                  |
| 🗘 UnSubscribe                                     |
| Descri Prop Start Stop OnReques AfterReques       |
| 🗹 Enable 👲 🕸                                      |
|                                                   |
|                                                   |
| Message Log                                       |

Figure 66 – Connectivity Mock

- 4. Select the gear icon to edit settings for Mock Third-party.
  - a. Modify the host URL to the IP address of the server where SOAP UI is running (Figure 67).

| \$               | SOAP MockService Options            |
|------------------|-------------------------------------|
| SOAP MockSer     | vice Options this SOAP mock service |
| Path:            | /connectivity                       |
| Port:            | 8092                                |
| Host:            | 10.185.137.18                       |
| Host Only:       | Only binds to specified host        |
| Docroot:         | Browse                              |
| Fault Operation: | - none - 💌                          |
| 0                | OK Cancel                           |

Figure 67 – SOAP UI

- b. Select **OK** to save.
- 5. Select the green Play icon to start the Mock Third-party Service.
- 6. Select the green arrows to open the service webpage to verify connection.
  - a. Copy the URL of the webpage to the clipboard.
- 7. In the Projects pane, expand SEWSIWebServiceContract.
  - a. Expand the SubscribeOnChange.
  - b. Double-click VTF Sub 3 (72 hour).
  - c. Modify the Subscriber URL with the URL from step 3 (Figure 68).

| VTF - Sub 3 (72 hour)                                                                                                    |
|----------------------------------------------------------------------------------------------------|
| 😻 🗈 🖬 🛔 🗉 🖉 http://localhost/SEWSI/SEWSI/WebServiceContract.asmx                                                                                                    |
| <pre><soapenv:envelope xmlns:ns="http://SEMSI.ServiceContracts/2008/05" xmlns:soapenv="http://schemas.xmlsoap.org/soap/envelope/"></soapenv:envelope></pre>                                                                              |
| <ns:deviceid><aod-000-000_180415545< ns:deviceid=""><ns:subscriberurl><abr></abr>http://10.185.137.18:8092/connectivity?#SDD</ns:subscriberurl><abr></abr><abr></abr>subscriptionTimeOut&gt;PT10M</aod-000-000_180415545<></ns:deviceid> |
| <pre>star:CriteriaX0fl&gt;<!--(CDATA(<device id="1000-000_100418841"-->&gt;</pre>                                                                                                    |
| <lovbedneight>false</lovbedneight><br><nrsiderailup>false</nrsiderailup>                                                                                                    |
| <hlsiderailup>false</hlsiderailup><br><frsiderailup>false</frsiderailup>                                                                                                    |
| <flsiderailup>false</flsiderailup><br><brakeon>false</brakeon>                                                                                                    |
| <currentweightlb>0</currentweightlb>                                                                                                    |
| ]]>                                                                                                    |
| <pre>%ns:PayloadOCL&gt;<!--(CDATA(<device id="5000-000_100015863"--></pre>                                                                                                    |
|                                                                                                    |

Figure 68 – VTF - Sub 3 (72 hour)

- d. Change the Device ID to the Device ID being searched for (Figure 68).
- e. Select the Play icon in the VTF Sub 3 (72 hour) window.
- 8. In the **ConnectivityMock** window, messages appear if the ports are open and the server is able to communicate with the device (Figure 69).

Note - If messages do not appear, port 80 may be closed or the WebServiceURL in the SEWSI web.config file may be incorrect.

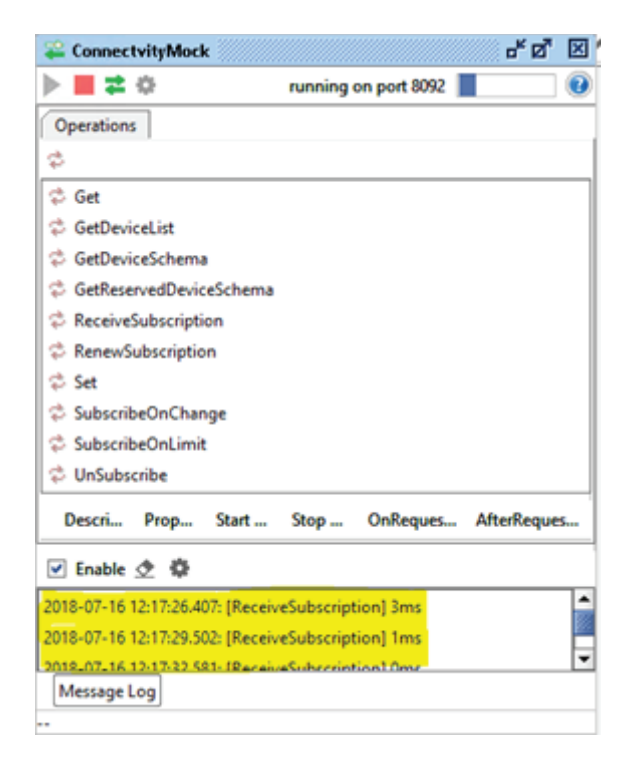

Figure 69 – Message Log

9. Double-click the message to view the XML generated (Figure 70).

| Message View                                                      | rer d" 🛛                                                                             |  |  |  |  |  |  |
|-------------------------------------------------------------------|--------------------------------------------------------------------------------------|--|--|--|--|--|--|
| MessageExchange Results<br>See the request/response message below |                                                                                      |  |  |  |  |  |  |
| Request Mes                                                       | sage Response Message Properties                                                     |  |  |  |  |  |  |
| Reef. 2000                                                        | version*"1.0" encoding="utf-8"?> <scap:envelope th="" xmlns:sca<=""></scap:envelope> |  |  |  |  |  |  |
| Headers (7)                                                       | Attachments (0) WSS (0) JMS (7)                                                      |  |  |  |  |  |  |

Figure 70 – Message Viewer

#### Cannot communicate with device

Verify communication with the device over the port using TELNET are open.

- 1. Open a command prompt.
- 2. Enter the command **telnet <IPAddress> <Port>**, where the **IP Address** is the address of the device and the **Port** is the port number for verification (Figure 71).

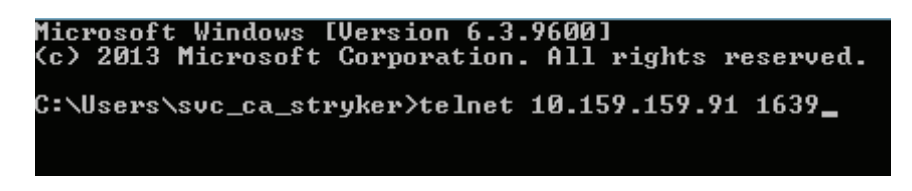

#### Figure 71 – Command prompt

- A blank box with a blinking cursor indicates that the port is open.
- Connecting to indicates that the port is closed or the device is offline (Figure 72).

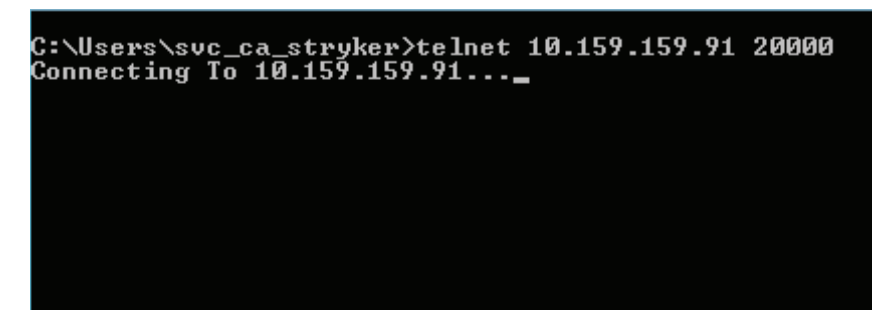

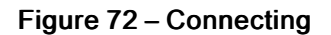

Note - Only use TELNET for a device that is online and pingable.

#### Cannot communicate with device (DNS only)

Verify the Hostname with NSLOOKUP.

- 1. Open a command prompt.
- 2. Enter the command **nslookup <IPAddress>** where the **IP Address** is the address of the device for **DNS entry** verification.
  - A reply with the hostname and IP address indicates success (Figure 73).

Note - The first line is the DNS server name and IP address. The second line is the device hostname/IP.

| C:\Users\svc_ca_stryker>nslookup 10.159.159.91<br>Server: int-gtm-cdc.nyumc.org<br>Address: 10.185.98.100 |
|----------------------------------------------------------------------------------------------------|
| Name: syk-84253f3ef34e.wireless.nyumc.org<br>Address: 10.159.159.91                                       |
| C:\Users\svc_ca_stryker>_                                                                                 |
|                                                                                                    |

#### Figure 73 – DNS success

A reply that states <DNSServerName> can't find <IPAddress> indicates failure (Figure 74).

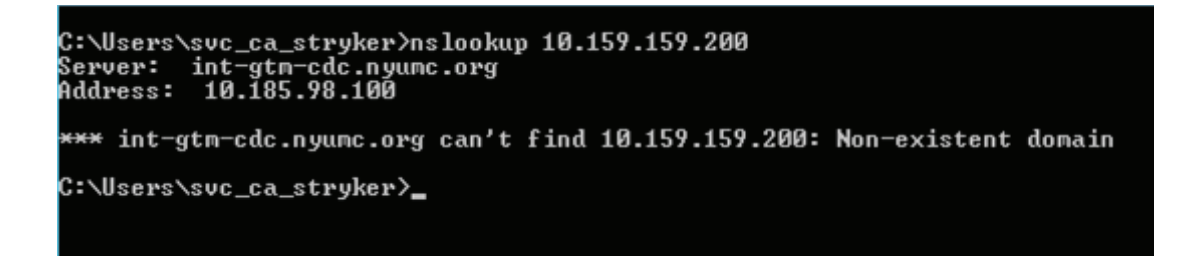

Figure 74 – DNS failure

3. To verify a reverse lookup, enter the command **nslookup <hostname>** where the **hostname** is the device you are verifying the DNS entry for.

Note - The reply from the server must match the reply from step 2.

## Smart Equipment Management option - troubleshooting

- 1. To verify the Device Data Manager Utility:
  - Select Start from Windows.
  - Enter StrykerDeviceDataManagerRegistration in the search box.
  - Make sure that the StrykerDeviceDataManagerRegistration utility displays in the search results.
- 2. To verify the iBed Server Tool:
  - Locate the machine where the Stryker iBed Server Application is installed. Open the iBed Server Tool.
  - Select the Subscription List tab. Make sure that the Device ID and Subscription ID columns are populated.
  - Make sure that the server has a general subscription and each device has both a general and alarm subscription (Figure 75).

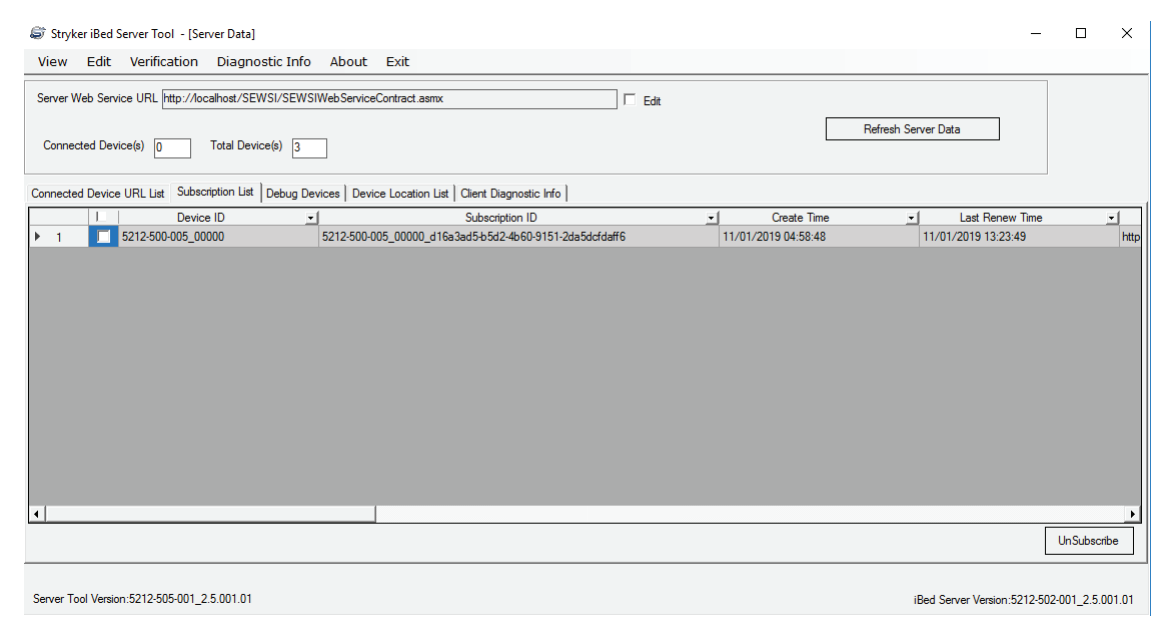

Figure 75 – General subscription

 Make sure that the Subscriber URL column displays the same URL shown in the Web.config file of the Device Data Manager (Figure 76 and Figure 77).

| View Edit Verification Diagnost              | tic Info About Exit                                       |                     |                     |                                                    |                                                                                                   |
|----------------------------------------------|-----------------------------------------------------------|---------------------|---------------------|----------------------------------------------------|---------------------------------------------------------------------------------------------------|
| Server Web Service URL http://localhost/SEWS | SI/SEWSIWebServiceContract.asmx                           |                     |                     |                                                    |                                                                                                   |
| Connected Device(s) 0 Total Device           | (0) 3                                                     | Refres              | h Server Data       |                                                    |                                                                                                   |
| Connected Device URL List Subscription List  | Debug Devices Device Location List Client Diagnostic Info |                     |                     |                                                    |                                                                                                   |
| I Device ID                                  | Subscription ID                                           | Create Time         | Last Renew Time     | Subscriber URL                                     | <ul> <li>Criteria XML</li> <li>Payle</li> </ul>                                                   |
| ▶ 1 <b>5212-500-005_00000</b>                | 5212-500-005_00000_d16a3ad5-b5d2-4b60-9151-2da5dcfdaff6   | 11/01/2019 04:58:48 | 11/01/2019 13:23:49 | http://localhost/DeviceDataManager/DataManager.s/c | <pre><device id="5212-500-005_00000"><d< pre=""> &lt;device id='52&lt;/td&gt;</d<></device></pre> |
|                                              |                                                           |                     |                     |                                                    |                                                                                                   |
|                                              |                                                           |                     |                     |                                                    |                                                                                                   |
|                                              |                                                           |                     |                     |                                                    |                                                                                                   |
|                                              |                                                           |                     |                     |                                                    |                                                                                                   |
|                                              |                                                           |                     |                     |                                                    |                                                                                                   |
|                                              |                                                           |                     |                     |                                                    |                                                                                                   |
|                                              |                                                           |                     |                     |                                                    |                                                                                                   |
|                                              |                                                           |                     |                     |                                                    |                                                                                                   |
|                                              |                                                           |                     |                     |                                                    |                                                                                                   |
|                                              |                                                           |                     |                     |                                                    |                                                                                                   |
|                                              |                                                           |                     |                     |                                                    | •                                                                                                 |
|                                              |                                                           |                     |                     |                                                    | UnSubscribe                                                                                       |
|                                              |                                                           |                     |                     |                                                    |                                                                                                   |
| Server Tool Version:5212-505-001_2.5.001.01  |                                                           |                     |                     |                                                    | iBed Server Version:5212-502-001_2.5.001.01                                                       |

#### Figure 76 – Subscription List

| <pre>#ppSettings&gt;</pre> |                                                                                                    |                                                                                                    |  |  |  |  |
|----------------------------|----------------------------------------------------------------------------------------------------|----------------------------------------------------------------------------------------------------|--|--|--|--|
|                            | <add< td=""><td><pre>key="SEWSI_URL" value="http://10.117.40.238/SEWSI/SEWSIWebServiceContract.asmx"&gt;</pre></td></add<>                    | <pre>key="SEWSI_URL" value="http://10.117.40.238/SEWSI/SEWSIWebServiceContract.asmx"&gt;</pre>                    |  |  |  |  |
|                            | <add< td=""><td><pre>key="CHAP URL" value="http://10.117.40.238/CHAP/CHAPWebServiceContract.asmx"&gt;</pre></td></add<>                       | <pre>key="CHAP URL" value="http://10.117.40.238/CHAP/CHAPWebServiceContract.asmx"&gt;</pre>                       |  |  |  |  |
|                            | <add< td=""><td><pre>key="SUBSCRIBERURL" value="http://10.117.40.238/DeviceDataManager/DataManager.svc"&gt;</pre></td></add<>                 | <pre>key="SUBSCRIBERURL" value="http://10.117.40.238/DeviceDataManager/DataManager.svc"&gt;</pre>                 |  |  |  |  |
| 1                          | <add< td=""><td>key="IserverIP" value="10.117.40.238"&gt;</td></add<>                                                                         | key="IserverIP" value="10.117.40.238">                                                                            |  |  |  |  |
|                            | <add< td=""><td>key="IsLifenet" value="true"&gt;</td></add<>                                                                                  | key="IsLifenet" value="true">                                                                                     |  |  |  |  |
|                            | <add< td=""><td><pre>key="LifenetRegistrationUrl" value="https://api-ng-dev.physio-labs.com/bedagents/?api-version=1.0"&gt;</pre></td></add<> | <pre>key="LifenetRegistrationUrl" value="https://api-ng-dev.physio-labs.com/bedagents/?api-version=1.0"&gt;</pre> |  |  |  |  |
|                            | <add< td=""><td><pre>key="LifenetAgentUrl" value="/bedagents/{0}?api-version=1.0"&gt;</pre></td></add<>                                       | <pre>key="LifenetAgentUrl" value="/bedagents/{0}?api-version=1.0"&gt;</pre>                                       |  |  |  |  |
|                            | <add< td=""><td><pre>key="LifenetBedUrl" value="/beds/{0}?api-version=1.0"&gt;</pre></td></add<>                                              | <pre>key="LifenetBedUrl" value="/beds/{0}?api-version=1.0"&gt;</pre>                                              |  |  |  |  |
|                            | <add< td=""><td>key="LifeNetUserName" value="Test"&gt;</td></add<>                                                                            | key="LifeNetUserName" value="Test">                                                                               |  |  |  |  |
|                            |                                                                                                    |                                                                                                    |  |  |  |  |

#### Figure 77 – Web.config file

- 3. To verify the server data in the Device Data Manager log file:
  - Search for a string "DeviceID=<SerialNumber> JsonContent=" in the log file (Figure 78)

Note - Replace <SerialNumber> with a serial number in the Web.config file.

[2017-11-23 11:51:07.355] [DEBUG] [19364] [Entering function LifenetDataManager::UploadDataToCloud] []
[2017-11-23 11:51:07,394] [INFO] [19364] [In LifenetDataManager DeviceID = 1234567890 JsonContent=
("GatewaySerial":"1234567890","GatewayModel":"5212-500-005 00000","IPAddress":"10.50.113.78","SoftwareVersion":"1.0.0.2","Description":"TestHospital","TotalDevices":6}]
[2017-11-23 11:51:07,470] [DEBUG] [19364] [Leaving function IServerManager::ParseSubscripedDataStream] []

#### Figure 78 – Example: DeviceID = 1234567890 JsonContent=

• Search for a string "Data Uploaded for Server successfully!" in the log file (Figure 79)

| 1 | [2017-05-22 | 13:33:07,487] | [INFO] | [3624] [No change detected in server data returning] []                                                                                                    |
|---|-------------|---------------|--------|----------------------------------------------------------------------------------------------------|
| 2 | [2017-05-22 | 13:33:07,503] | [INFO] | [15340] [Data Upload Response for deviceID = :3000-000-000_DeviceS11Pal43 content = ] []                                                                                                    |
| 3 | [2017-05-22 | 13:33:07,503] | [INFO] | [15340] [Data Uploaded successfully for DeviceID = 3000-000-000_DeviceS11Pal43] []                                                                                                    |
| 4 | [2017-05-22 | 13:33:07,518] | [INFO] | [16072] [Data Upload Response for deviceID = :247703F4B422 content = ] []                                                                                                    |
| 5 | [2017-05-22 | 13:33:07,518] | [INFO] | [16072] [Data Uploaded for Server successfully!] [                                                                                                    |
| 6 | [2017-05-22 | 13:33:07,612] | [INFO] | [16072] [Control of the second second s |
| 7 | [2017-05-22 | 13:33:07,737] | [INFO] | [15340] [Data Upload Response for deviceID = :3000-000-000_DeviceS11Pal138 content = ] []                                                                                                    |
| 8 | [2017-05-22 | 13:33:07,737] | [INFO] | [15340] [Data Uploaded successfully for DeviceID = 3000-000-000_DeviceS11Pal138] []                                                                                                    |
| 9 | [2017-05-22 | 13:33:07,737] | [INFO] | [16072] [Time taken for <u>descrilization</u> (ms) = 0] []                                                                                                    |
| 0 | [2017-05-22 | 13:33:07,752] | [INFO] | [6156] [DeviceID = 3000-000-000_DeviceS11Pal78 JsonContent=                                                                                                    |

#### Figure 79 – Data uploaded in log file

- 4. To verify the connected devices in the log file:
  - Search for a string "DeviceID = <deviceID> JsonContent=" in the log file (Figure 80)

Note - Replace <deviceID> with the device ID of the connected device.

[2017-12-05 14:13:26,222] [INFO] [10152] [In LifenetDataManager DeviceID = 3000-000\_DeviceS1 JsonContent= {"ActiveDeviceError":true,"ActiveDeviceErrorInformation":"load cell error", "DeviceErrorLog1":"FR LoadCell Error", "DeviceErrorLog2":"FRSR Switch Error", "DeviceErrorLog3":"HRSR Switch Error", "DeviceErrorLog4":"FLSR Switch Error", "DeviceErrorLog6":"FLSR Switch Error", "DeviceErrorLog6":"FLSR Switch Error", "DeviceErrorLog6":"FLSR Switch Error", "DeviceErrorLog6":"FLSR Switch Error", "DeviceErrorLog6":"FLSR Switch Error", "DeviceErrorLog6":"FLSR Switch Error", "DeviceErrorLog6":"FLSR Switch Error", "DeviceErrorLog7":"FRSR Switch Error", "DeviceErrorLog6":"FLSR Switch Error", "DeviceErrorLog6":"FLSR SoftwareVersion":"1.0", "PatientPresent":false, "RSS1":"20", "LowBedHeight":false, "HRSiderailDp":true, "HLSiderailDp":true, "RSiderailDp":true, "FLSiderailDp":true, "BrakeOn":true, "BedExitArmed ":false, "LBSArmed":false, "BedExitAlarming":false, "LBSAlarming":false, "Coline":true, "ConnectionDptime":1564.4642602, "SerialNumber":"3000-000-000\_DeviceS1", "Model":"MedSuitArmed

#### Figure 80 - Example: DeviceID = 3000-000-000\_DeviceS1 JsonContent=

• Search for a string "Data Uploaded successfully for DeviceID = <deviceID>" in the log file (Figure 81)

Note - Replace <deviceID> with the device ID of the connected device.

```
[2017-12-05 13:47:50,425] [INFO] [12000] [connection to Eitenet established successfully. Data optoaded successfully for a
[2017-12-05 13:47:56,425] [DEBUG] [12688] [Leaving function LifenetDataManager::UploadDataToCloud] []
[2017-12-05 13:47:56,425] [INFO] [12688] [Device data successfully uploaded for 3000-000-000_DeviceS1 in Lifenet] []
[2017-12-05 13:47:56,425] [DEBUG] [12688] [Leaving function LifenetDeviceStatusManager::UploadDeviceData] []
[2017-12-05 13:47:56,425] [DEBUG] [12688] [Leaving function LifenetDeviceStatusManager::ProcessData] []
[2017-12-05 13:47:56,425] [DEBUG] [12688] [Leaving function LifenetDeviceStatusManager::ProcessData] []
```

#### Figure 81 – Example: Data Uploaded successfully for 3000-000\_DeviceS1 in LIFENET

#### **Email alerts**

The iBed Server Application generates emails for the following scenarios:

| Email information                                                                                                    | Scenario                                                                                     |
|----------------------------------------------------------------------------------------------------|----------------------------------------------------------------------------------------------|
| Email Subject:<br>Stryker iBed Server Alert<br>Email Body:<br>2015-04-20 00:24:59,298 [2964] ERROR Stryker.IServer.                                                                                                    | Low Battery Status is true for the BBID mapped with a                                        |
| EMailToAdminForLowBatteryStatus - SEND EMAIL:<br>Stryker room locator f5d5b2130000 in room 205 has a low<br>battery. Currently connected to device ID 3000-000-000_<br>130316141.                                                                                                    | location                                                                                     |
| Email Subject:<br>Stryker iBed Server Alert                                                                                                    |                                                                                              |
| Email Body:<br>2015-04-20 00:35:51,784 [2328] ERROR Stryker.IServer.<br>BusinessLogic.SEWSI.RuleManager.<br>EMailToAdminForLowBatteryStatus - SEND EMAIL:<br>Stryker room locator f5d5b2130000 is not in the location list<br>and has a low battery, update the location and association<br>lists as required. Currently connected to device ID 3000-<br>000-000_130316141.                | Low Battery Status is true for a BBID which is not mapped to any room or the BBID is missing |
| Email Subject:<br>Stryker iBed Server Alert                                                                                                    |                                                                                              |
| Email Body:<br>2015-04-20 00:45:22,254 [2328] ERROR Stryker.IServer.<br>BusinessLogic.SEWSI.RuleManager.<br>EmailToAdminForMissingBBID - SEND EMAIL: Stryker<br>room locator f5d5b2130000 is not in the location list and<br>does not have an association to a room, update or create<br>the location association as required. Currently connected to<br>device ID 3000-000-000_130316141. | BBID is sent in the subscription payload but it is not present<br>in the "BBIDList.xml" file |

| Email information                                                                                                    | Scenario                                                                                                    |  |
|----------------------------------------------------------------------------------------------------|----------------------------------------------------------------------------------------------------|--|
| Email Subject:<br>Stryker iBed Server Alert                                                                                                    |                                                                                                    |  |
| Email Body:<br>2015-04-20 00:48:02,395 [2328] ERROR Stryker.IServer.<br>BusinessLogic.SEWSI.RuleManager.<br>EmailToAdminForMissingBBID - SEND EMAIL: Stryker<br>room locator f5d5b2130000 is in the location list but is not<br>associated to a room, update the location association as<br>required. Currently connected to device ID 3000-000-000_<br>130316141.                                                                                                    | BBID is sent in payload and it is present in "BBIDList.xml"<br>file but is not present in "DeviceBBIdLocationAssciation.<br>xml" file                                                                         |  |
| Email Subject:<br>Stryker iBed Server Alert                                                                                                    |                                                                                                    |  |
| Email Body:<br>2015-04-20 00:50:52,536 [2328] ERROR Stryker.IServer.<br>BusinessLogic.SEWSI.RuleManager.<br>EmailToAdminForMissingBBID - SEND EMAIL: Stryker<br>room locator f5d5b2130000 is in the location list but is<br>associated to an undefined room, update the location<br>association as required. Currently connected to device ID<br>3000-000-000_130316141.                                                                                                    | BBID is sent in payload and it is present in "BBIDList.xml"<br>file and in "DeviceBBIdLocationAssciation.xml" file but the<br>location for that BBID is missing in<br>"DeviceBBIdLocationAssciation.xml" file |  |
| Email Subject:<br>Stryker iBed Server Urgent Alert                                                                                                    |                                                                                                    |  |
| Email Body:<br>Application Health Check Failed at Step 1 -> iBedServer is<br>unable to access the database. Please restart the MS-SQL<br>database. After restart, if the message continues, please<br>contact Stryker support.                                                                                                    | When DB is down                                                                                                    |  |
| Email Subject:<br>Stryker iBed Server Urgent Alert                                                                                                    |                                                                                                    |  |
| Email Body:<br>Application Health Check Failed at Step 2 -> The MS-SQL<br>database is corrupt. Following Tables are missing in<br>Database ->DeviceConnectionInfoList. Please contact<br>Stryker support to rebuild. Application Health Check Failed<br>at Step 3 -> iBedServer is unable to access SEWSI. Please<br>restart the World Wide Web Publishing Service and<br>StrykerSEWSIHeartbeatservice. After restart, if the<br>message continues, please contact Stryker support. | DeviceConnectionInfoList table does not exist                                                                                                    |  |
| Email Subject:<br>Stryker iBed Server Urgent Alert                                                                                                    |                                                                                                    |  |
| Email Body:<br>Application Health Check Failed at Step 2 -> The MS-SQL<br>database is corrupt. Following Tables are missing in<br>Database ->MasterSubscriptionInfo. Please contact<br>Stryker support to rebuild.                                                                                                    | MasterSubscriptionInfo table does not exist                                                                                                    |  |

| Email information                                                                                                    | Scenario                                                                                |  |
|----------------------------------------------------------------------------------------------------|-----------------------------------------------------------------------------------------|--|
| Email Subject:<br>Stryker iBed Server Urgent Alert                                                                                                    |                                                                                         |  |
| Email Body:<br>Application Health Check Failed at Step 2 -> The MS-SQL<br>database is corrupt. Following Logins are missing in<br>Database ->NT AUTHORITY\LOCAL SERVICE. Please<br>contact Stryker support to rebuild.                                                                                                    | LOCAL SERVICE does not exist                                                            |  |
| Email Subject:<br>Stryker iBed Server Urgent Alert                                                                                                    |                                                                                         |  |
| Email Body:<br>Application Health Check Failed at Step 2 -> The MS-SQL<br>database is corrupt. Following Logins are missing in<br>Database ->NT AUTHORITY\NETWORK SERVICE.<br>Please contact Stryker support to rebuild.<br>Application Health Check Failed at Step 3 -> iBedServer is<br>unable to access SEWSI. Please restart the World Wide<br>Web Publishing Service and<br>StrykerSEWSIHeartbeatservice. After restart, if the<br>message continues, please contact Stryker support.                                                                                                    | NETWORK SERVICE does not exist                                                          |  |
| Email Subject:<br>Stryker iBed Server Urgent Alert                                                                                                    |                                                                                         |  |
| Email Body:<br>Application Health Check Failed at Step 3 -> iBedServer is<br>unable to access SEWSI. Please restart the World Wide<br>Web Publishing Service and<br>StrykerSEWSIHeartbeatservice. After restart, if the<br>message continues, please contact Stryker support.<br>Application Health Check Failed at Step 4 -><br>StrykerSEWSIHeartbeatservice is not running. Please<br>restart StrykerSEWSIHeartbeatservice. After restart, if the<br>message continues, please contact Stryker support.                                                                                                    | Both SEWSI and HB services are down                                                     |  |
| Email Subject:<br>Stryker iBed Server Urgent Alert                                                                                                    |                                                                                         |  |
| Email Body:<br>Application Health Check Failed at Step 2 -> The MS-SQL<br>database is corrupt. Following Tables are missing in<br>Database ->MasterSubscriptionInfo. Please contact<br>Stryker support to rebuild.<br>Application Health Check Failed at Step 3 -> iBedServer is<br>unable to access SEWSI. Please restart the World Wide<br>Web Publishing Service and<br>StrykerSEWSIHeartbeatservice. After restart, if the<br>message continues, please contact Stryker support.<br>Application Health Check Failed at Step 4 -><br>StrykerSEWSIHeartbeatservice is not running. Please<br>restart StrykerSEWSIHeartbeatservice. After restart, if the<br>message continues, please contact Stryker support. | Both SEWSI and HB services are down and the MasterSubscriptionInfo table does not exist |  |

| Email information                                                                                                    | Scenario                                                               |  |
|----------------------------------------------------------------------------------------------------|------------------------------------------------------------------------|--|
| Email Subject:<br>Stryker iBed Server Urgent Alert                                                                                                    |                                                                        |  |
| Email Body:<br>Application Health Check Failed at Step 3 -> iBedServer is<br>unable to access SEWSI. Please restart the World Wide<br>Web Publishing Service and<br>StrykerSEWSIHeartbeatservice. After restart, if the<br>message continues, please contact Stryker support.<br>Application Health Check Failed at Step 4 -><br>StrykerSEWSIHeartbeatservice is not running. Please<br>restart StrykerSEWSIHeartbeatservice. After restart, if the<br>message continues, please contact Stryker support. | HB is down                                                             |  |
| Email Subject:<br>Stryker iBed Server Urgent Alert                                                                                                    |                                                                        |  |
| <b>Email Body:</b><br>iBed Server is unable to communicate with Stryker clients.<br>Please check the server/network configuration. If the<br>message continues, please contact Stryker Technical<br>Support.                                                                                                    | No devices are detected                                                |  |
| Email Subject:<br>Stryker iBed Server Urgent Alert                                                                                                    |                                                                        |  |
| Email Body:<br>Total number of clients connected to iBed Server has gone<br>below <configured threshold="">. Please check the server/<br/>network configuration. If the message continues, please<br/>contact Stryker Technical Support.</configured>                                                                                                    | Number of connected devices drops below the configured threshold value |  |
| Email Subject:<br>Stryker iBed Server Urgent Alert                                                                                                    |                                                                        |  |
| Email Body:<br>The following errors with Third-party Communication has<br>been recorded in last 1 hour.<br><error></error>                                                                                                    | Error with the Third-party Communications                              |  |

# stryker

Stryker Corporation or its divisions or other corporate affiliated entities own, use or have applied for the following trademarks or service marks: **Engage**, **iBed**, **InTouch**, **ProCuity**, **Stryker**. All other trademarks are trademarks of their respective owners or holders.

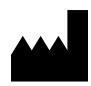

Stryker Medical 3800 E. Centre Avenue Portage, MI 49002 USA